# County Engineers Workshop February 3, 2016 Jerry Fulcher MDEQ

### MiWaters

- New on-line permitting system
- Replaces 25+ existing databases within Water Resources Division
- Came on-line August 2015

### MiWaters – Stats

Through January 12, 2016 (~5 months):

- New external user accounts created 8136
- \* Applications submitted electronically– 2454
- Paper applications logged in 1514

# MiWaters

Typical Transportation Related Applications in MiWaters

- Transportation JPA for wetland, lake, and stream impacts
- \* Notice of Coverage/Construction Storm Water
- \* Transportation Preliminary Review
- \* Transportation Emergency Form
- \* Transportation T&E Review (coming soon)

# MiWaters

Go to www. michigan.gov/wrd

or

https://miwaters.deq.state.mi.us

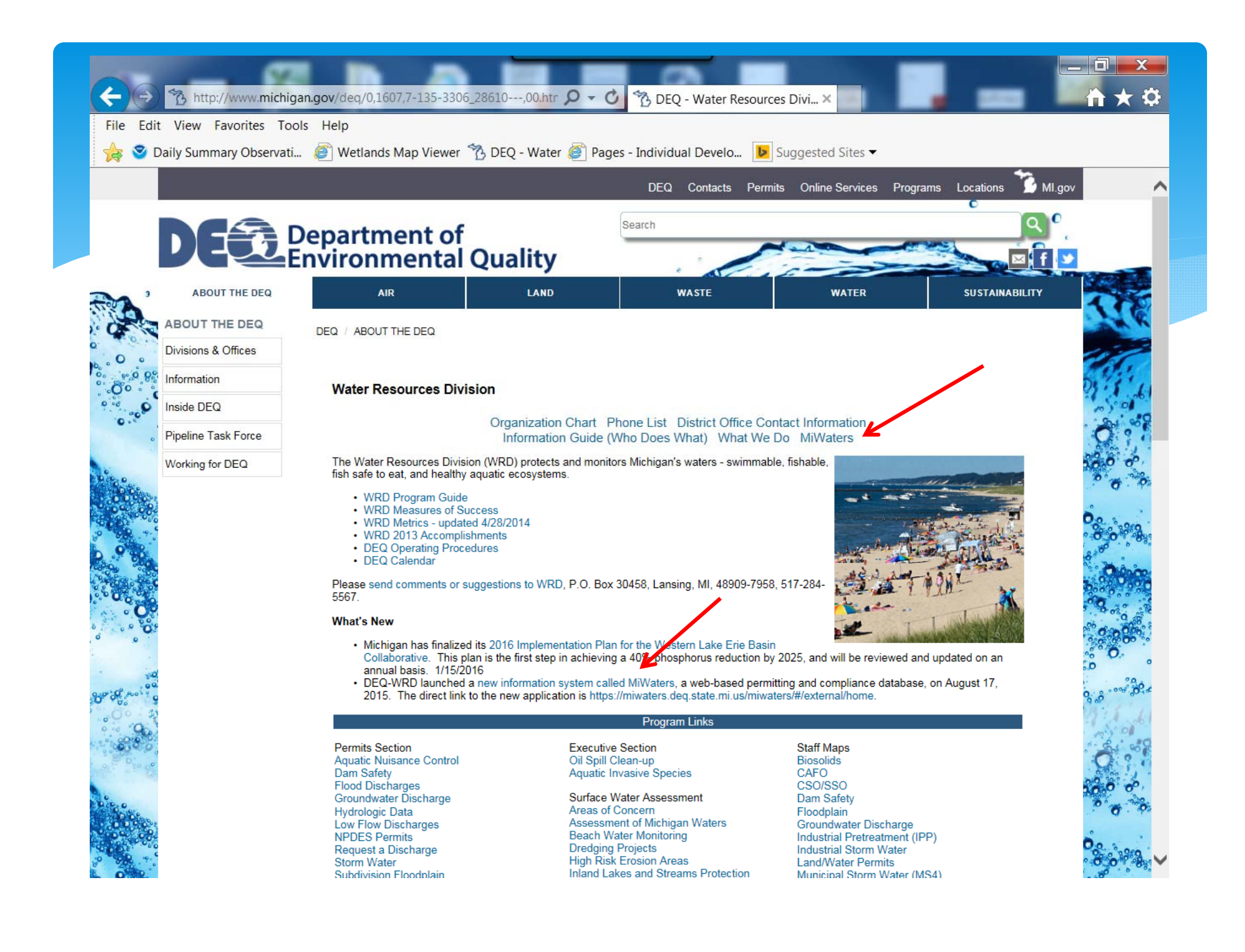

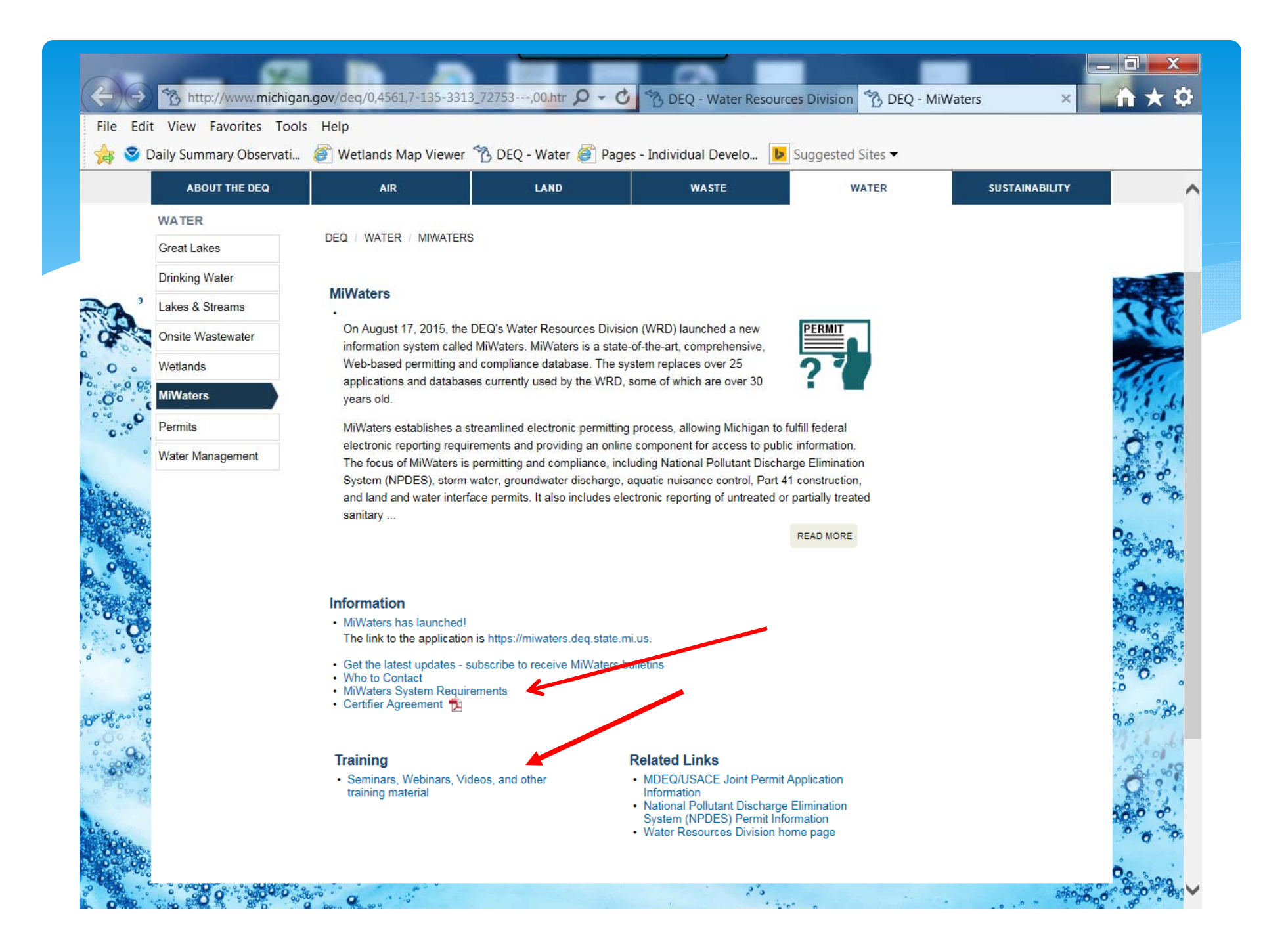

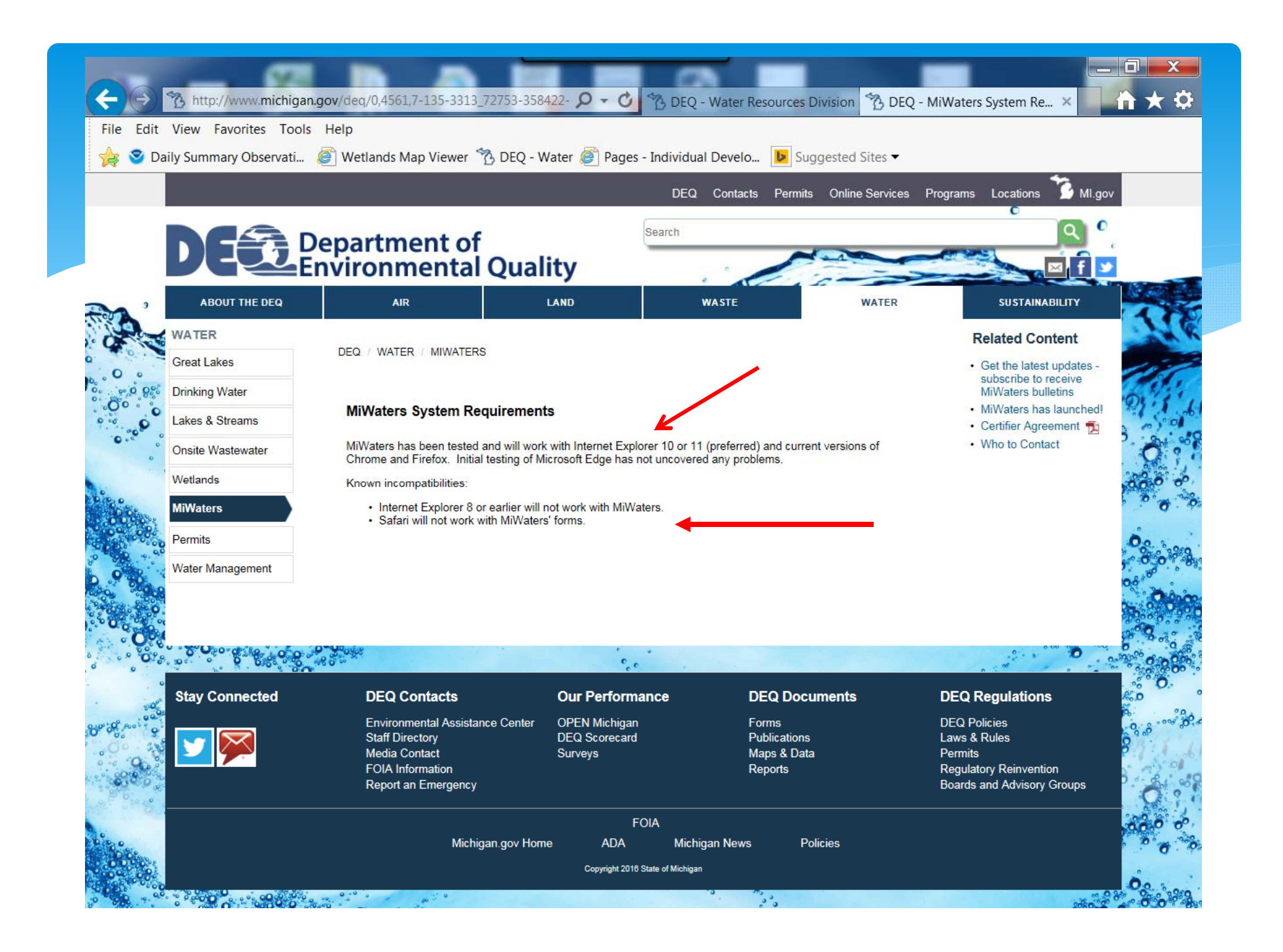

#### **Training Videos Available**

- <u>MiWaters Overview</u>
- Establishing an Account
- <u>Maintaining Your Profile</u>
- Inviting Another Person to View or Manage Your Site Information
- <u>Finding an Application or Request to</u> <u>Submit</u>
- <u>Submitting an Application or Request</u>
- <u>Viewing Information Related to Your Site</u>

#### **Create an Account**

| liWaters - Home ×                                                    |                                                                                                    |                                                        |
|----------------------------------------------------------------------|----------------------------------------------------------------------------------------------------|--------------------------------------------------------|
| C https://miwaters.deq.state.mi.us/miwaters/#/external/home          |                                                                                                    |                                                        |
| Google Chrome isn't your default browser. 😽 Set as default Don't ask | again                                                                                                    |                                                        |
|                                                                      |                                                                                                    | Home About Contact Sign In 🍞 Milgo                     |
| MiWaters Water Resources Information and Forms                       |                                                                                                    |                                                        |
|                                                                      | MiWaters – Water Resources Information a<br>Create and manage Permit Applications and Service Rec                                                                                                    | and Forms<br>quests                                    |
| Why Create a MiWaters Account?                                       |                                                                                                    |                                                        |
| If you are planning on any of the following:                         |                                                                                                    |                                                        |
| Building on a sensitive area, such as a <b>dune</b> or a             | wetland?                                                                                                    | CREATE AN ACCOUNT                                      |
| Discharging wastewater of any kind?                                  |                                                                                                    |                                                        |
| Applying pesticides to a water body?                                 |                                                                                                    |                                                        |
| or similar activities, you'll need to <u>create a MiWaters a</u>     | ccount.                                                                                                    |                                                        |
|                                                                      |                                                                                                    |                                                        |
|                                                                      | Public Information and Services<br>Keep informed with our online tools — <b>no account nece</b>                                                                                                    | ssary                                                  |
|                                                                      | PUBLIC NOTICE SEARCH                                                                                                    | ▲ REPORT SPILLS, POLLUTION, UNAUTHORIZED<br>ACTIVITIES |
| B<br>B<br>B<br>B<br>B<br>B<br>B<br>B<br>B<br>B<br>B<br>B<br>B<br>B   | Application Application and Application and Ap | hearings,                                              |

MI.gov Home MiWaters Home Contact Policies Copyright 2016 State of Michigan

# **Creating Your Account**

| e Luit view lavointes roois rieip     |                    |                        |                      |                         |                                                                                                    |
|---------------------------------------|--------------------|------------------------|----------------------|-------------------------|----------------------------------------------------------------------------------------------------|
| 🛿 😒 Daily Summary Observati 🧉 Wetland | ds Map Viewer   DE | Q - Water <i> P</i> ag | jes - Individual Dev | elo 🕨 Suggested Sites 🔻 |                                                                                                    |
|                                       |                    |                        |                      | Home                    | About Contact Sign In 🏠                                                                                                    |
| MiWaters Water Resources Information  | and Forms          |                        |                      |                         |                                                                                                    |
| reate an Account                      |                    |                        |                      |                         |                                                                                                    |
|                                       |                    |                        |                      |                         |                                                                                                    |
|                                       |                    |                        |                      |                         | Why Create an Account?                                                                                                    |
| Account Info                          |                    |                        |                      |                         | Creating a MiWaters account will allow you to<br>manage interactions with the DEQ Water Quality<br>Program You'll be able to:                                     |
| - First Name                          |                    |                        |                      |                         | <ul> <li>Submit an application for a permit</li> </ul>                                                                                                    |
| - Last Name                           |                    |                        |                      |                         | <ul> <li>Change your permit (transfer, renewal, or modifications)</li> </ul>                                                                                      |
| • Email Address                       |                    |                        |                      |                         | <ul> <li>Submit reports required by your permit<br/>including Discharge Monitoring Reports<br/>(DMRs) and other scheduled or unschedule<br/>submittals</li> </ul> |
|                                       |                    |                        |                      |                         | Certifier Agreement Form                                                                                                    |
| Confirm Email Address                 |                    |                        |                      |                         | Certain types of forms and reports, particularly<br>those administered under the federal NPDES<br>program, require that the user submit a Certifier               |
| Password                              |                    |                        |                      |                         | Agreement Form that must be approved by the<br>department before these forms and reports can<br>submitted.                                                        |
| Confirm Password                      |                    |                        |                      |                         | bomiloau die Certiner Agreement Porminere                                                                                                    |
|                                       |                    |                        |                      |                         |                                                                                                    |
| Phone Number                          |                    | Ext                    | ension               |                         |                                                                                                    |

# **Existing Account**

| https://miwaters.deq.state.mi.us/miwaters/#/login                                                                                                    | B DEQ - Water Resources Div  | ision MiWaters - Login                                                                                                    | ×         |          |
|----------------------------------------------------------------------------------------------------|------------------------------|----------------------------------------------------------------------------------------------------|-----------|----------|
| ile Edit View Favorites Tools Help                                                                                                    |                              |                                                                                                    |           |          |
| 💱 💙 Daily Summary Observati  Wetlands Map Viewer 🔥 DEQ - Water 🥭 Pages -                                                                                                    | Individual Develo 🕒 Sugge    | ested Sites 🕶                                                                                                    |           |          |
|                                                                                                    |                              | Home About Contac                                                                                                    | t Sign In | 🚡 MI.gov |
| MiWaters Water Resources Information and Forms                                                                                                    |                              |                                                                                                    |           | 0        |
|                                                                                                    |                              |                                                                                                    |           |          |
|                                                                                                    |                              |                                                                                                    |           |          |
|                                                                                                    |                              |                                                                                                    |           |          |
|                                                                                                    |                              |                                                                                                    |           |          |
| Statement of the second statement of the second statement of the second statement of the second statement of the                                                                                                    |                              |                                                                                                    |           |          |
|                                                                                                    |                              |                                                                                                    |           |          |
| ne ne                                                                                                    | a                            |                                                                                                    |           |          |
|                                                                                                    |                              |                                                                                                    |           |          |
|                                                                                                    |                              |                                                                                                    |           |          |
| User Name                                                                                                    |                              |                                                                                                    |           |          |
|                                                                                                    |                              |                                                                                                    |           |          |
| Password                                                                                                    |                              |                                                                                                    |           |          |
| Reset Password                                                                                                    | Remember Me                  |                                                                                                    |           |          |
| and the second second se                                                                                                    |                              | _                                                                                                    |           |          |
| A REAL PROPERTY OF A REAL PROPERTY OF A READ REAL PROPERTY OF A REAL PROPERTY OF A REAL PROPERTY OF A REAL PROPERTY OF A REAL PROPERTY OF A REAL PROPERTY OF A REAL PROPERTY OF A REAL PROPERTY OF A REAL PROPERTY OF A REAL PROPERTY OF A REAL PROPERTY OF A REAL PROPERTY OF A REAL P |                              | the second second second second second second second second second second second second second second second se                                                                                                    |           |          |
| Create New Account                                                                                                    |                              | the second second second                                                                                                    |           |          |
|                                                                                                    |                              | and the second second s |           |          |
|                                                                                                    |                              |                                                                                                    |           |          |
|                                                                                                    |                              |                                                                                                    |           |          |
|                                                                                                    |                              |                                                                                                    |           |          |
|                                                                                                    |                              |                                                                                                    |           |          |
|                                                                                                    |                              |                                                                                                    |           |          |
|                                                                                                    |                              |                                                                                                    |           |          |
| //www.michigan.gov/deg/0.4561.7-135-3313_72753-35842000.html ters Home Contact                                                                                                    | Policies Copyright 2016 Stat | e of Michigan                                                                                                    |           |          |

# Finding the Right Form-Click on Browsing the Available Application

| https://miwaters.deq.state.mi.         | us/miwaters/#/site/home 🔎 👻 🚔 MiWaters - Home 🛛 🗙 👘                                                                                                    |
|----------------------------------------|----------------------------------------------------------------------------------------------------|
| ) PD Now! 📴 Fulcher, Jerry (DEQ) - Out |                                                                                                    |
|                                        | Home About Contact Sign Out 🔞 MI.gov Home                                                                                                    |
| <b>MiWaters</b> Water Reso             | urces Information and Forms 🤤 🧿 👤 Jerry Fulcher                                                                                                    |
|                                        | Welcome to MiWaters                                                                                                    |
| те                                     |                                                                                                    |
| All Sites) 🗸 🗸                         | Getting Started                                                                                                    |
|                                        | MiWaters is a one-stop portal for submitting permit applications and service requests to DEQ's Water Resources Division.                                                                             |
| ome                                    | Once you or your organization has been issued a permit you can submit required reports or request changes to your permit here.                                                                       |
| otifications                           | Finding and Submitting Applications and Requests                                                                                                    |
| ops, Requests and Reports              | Begin by browsing the available application, service request and report forms. Once the desired form is located, you can fill it out, submit it, and track it here.                                  |
| ermits                                 | Managing Information for an Existing Facility, Project, or Site                                                                                                    |
|                                        | If you are affiliated with an existing facility, project, or site that has had DEQ involvement, your MiWaters account can be granted access to the site in one of the following ways:                |
| ompliance and Enforcement<br>ctions    | <ul> <li>Contact the facility directly and ask the designated MiWaters account administrator to invite you to join the site.</li> <li>Enter a Verification Code provided by mail from DEQ</li> </ul> |
| olations                               | If the site does not currently have an active account manager, contact MiWaters support to learn how to set up a site account.                                                                       |
| i-l-                                   | If your facility, project or site has not yet had DEQ involvement, your site will be created after you fill out and submit an application or service request form and DEQ has begun processing it.   |
| nanciais                               |                                                                                                    |
| ocuments                               |                                                                                                    |
|                                        | Use the Help link icon in the top right corner of any page to view screen-specific help. If you still need assistance click the Contact link in the page header for additional support options.      |
|                                        |                                                                                                    |

# Click on Start New Form

| low! 📴 Fulcher, Jerry (DEQ) - Out | l                                                                                                    |                                                                               |                       |                 |
|-----------------------------------|----------------------------------------------------------------------------------------------------|-------------------------------------------------------------------------------|-----------------------|-----------------|
|                                   |                                                                                                    | Home A                                                                        | bout Contact Sign Out | t 🍈 MI.gov Hom  |
| MiWaters Water Reso               | irces Information and Forms                                                                                 | att and the second second                                                     |                       | 👤 Jerry Fulcher |
|                                   | Applications, Requests and Reports                                                                          |                                                                               |                       |                 |
| ites) 🗸 🗸                         | Applications & Service Requests<br>Including any other forms <b>not related to existing permits or</b>      | compliance actions                                                            |                       |                 |
| ations                            | Start New Form<br>Permit Applications, Service Requests, and more                                           | Drafts & Submitted Apps/Requests<br>View or revise drafts and submitted forms |                       |                 |
| Requests and Reports              | Compliance Reports<br>Forms relating to active compliance actions and current per                           | mits                                                                          |                       |                 |
| iance and Enforcement<br>s        | New and Draft Compliance Reports<br>Browse available schedules required by a permit or<br>compliance action | Submitted Compliance Reports<br>View or revise past submittals                |                       |                 |
| als                               | Permit Change Forms<br>Forms to <b>reissue, modify, transfer</b> or <b>terminate</b> a permit               |                                                                               |                       |                 |
| ients                             | New Permit Change Form                                                                                      |                                                                               |                       |                 |

# This shows both new and old forms

| PD Now! DE Eulcher Jerry (DEO) - Out!            | Is/miwaters/#/site/formi D 👻 🔳 C 🛛 🌇 Mi                                                                                                    | Waters - Form               | ns - Start a ×                                                                                                    |        |                          |          |                                                 |           | w x              |
|--------------------------------------------------|----------------------------------------------------------------------------------------------------|-----------------------------|----------------------------------------------------------------------------------------------------|--------|--------------------------|----------|-------------------------------------------------|-----------|------------------|
|                                                  |                                                                                                    |                             |                                                                                                    |        |                          |          | diama di si si si si si si si si si si si si si | 2.4       | ***              |
|                                                  |                                                                                                    |                             |                                                                                                    | Hor    | ne Abo                   | ut       | Contact Sign                                    | Out       | MI.gov Hom       |
| DE MiWaters Water Resou                          | rces Information and Forms                                                                                                    |                             |                                                                                                    |        |                          |          | <b>(</b>                                        | ?         | 💄 Jerry Fulcher  |
| e                                                | Forms Start a Now Form                                                                                                    | View All Ar                 |                                                                                                    | bat ar | o available to l         | ha submi | ittad. Click the adit bu                        | ttop op l | the right to b   |
| SITE                                             | FOITIIS - Start a New FOITII                                                                                                    | view All Ap                 | pps, requests and reports                                                                                                    | nat an | e avaliable to i         | be submi | itted. Click the edit bu                        | cton on t | ine right to b   |
| ○ (All Sites)                                    | Form Name                                                                                                    | \$ For                      | rm Description                                                                                                    | •      | Create for<br>Site       | *        | Published Date                                  | •         |                  |
| liene                                            |                                                                                                    |                             |                                                                                                    |        |                          |          | Y                                               |           |                  |
| Notifications<br>Apps, Requests and Reports      | Application - National Pollutant Discharge<br>Elimination System (NPDES) Municipal<br>Separate Storm Sewer System (MS4)<br>Application Form | e *Ne<br>Sys<br>Elin        | lew Use* (not previously permitted) Municipal Separate Storm Sewer<br>stem (MS4) Application Form for the National Pollutant Discharge<br>mination System (NPDES)                                                                                          |        | M-57-Sagina<br>29-0005-P | w : 15-  | 01/29/2016                                      |           | Begin Submission |
| Permits<br>Compliance and Enforcement<br>Actions | Application - National Pollutant Discharge<br>Elimination System (NPDES) Municipal<br>Separate Storm Sewer System (MS4)<br>Application Form | * *Ne<br>Sys<br>Elin        | lew Use* (not previously permitted) Municipal Separate Storm Sewer<br>stem (MS4) Application Form for the National Pollutant Discharge<br>mination System (NPDES)                                                                                          |        | ***New Site              | ***      | 01/29/2016                                      |           | Begin Submission |
| Violations<br>Financials                         | Application - Application for Certificate of<br>Coverage (COC) to Chemically Control<br>Nuisance Aquatic Plants and Algae                   | f App<br>nui:<br>Act<br>cat | plication for a certificate of coverage (COCs) to chemically control<br>isance aquatic plants and algae under Part 33, Aquatic Nuisance Control,<br>t 451, PA 1994, as amended. These COCs would be in one of the followin<br>tegories: Non-Native Invasiv | of     | M-57-Sagina<br>29-0005-P | w:15-    | 08/26/2015                                      |           | Begin Submission |
| Documents                                        | Application - Application for Certificate of<br>Coverage (COC) to Chemically Control<br>Nuisance Aquatic Plants and Algae                   | f App<br>nui:<br>Act<br>cat | plication for a certificate of coverage (COCs) to chemically control<br>isance aquatic plants and algae under Part 33, Aquatic Nuisance Control,<br>t 451, PA 1994, as amended. These COCs would be in one of the followin<br>tegories: Non-Native Invasiv | of     | ***New Site              | **       | 08/26/2015                                      |           | Begin Submission |
|                                                  | Application - Application for Permit to                                                                                                    | App                         | plication for a permit to treat swimmer's itch. These permits are issued                                                                                                    |        | M-57-Sagina              | w:15-    | 00/12/2015                                      |           |                  |

# Narrow Your Search to Just New Sites

| 🖇 🜔 PD Now! 🙋 Fulcher, Jerry (DEQ) - Ou                             | tl                                                                                                    |                                     |                                                                                                    |                                                                                                    |                      |                    |               |                   |
|---------------------------------------------------------------------|----------------------------------------------------------------------------------------------------|-------------------------------------|----------------------------------------------------------------------------------------------------|----------------------------------------------------------------------------------------------------|----------------------|--------------------|---------------|-------------------|
|                                                                     |                                                                                                    |                                     |                                                                                                    | Hom                                                                                                    | ne About             | Contact            | Sign Out      | 渣 MI.gov Hon      |
| MiWaters Water Reso                                                 | ources Information and Forms                                                                               |                                     |                                                                                                    |                                                                                                    |                      | Ę                  | 0             | 💄 Jerry Fulcher   |
| {                                                                   | Forms - Start a New Form                                                                                   | View All Apps, Re                   | equests and Reports                                                                                                    | This screen lists all forms that are                                                                                         | available to be subm | itted. Click the e | edit button c | on the right to b |
| siте<br>) (All Sites) —                                             | Form Name                                                                                                  | ÷                                   | Form Description                                                                                                    |                                                                                                    | Create for<br>Site   | Published<br>Date  | \$            |                   |
| Llama                                                               | <b>v</b>                                                                                                   |                                     |                                                                                                    |                                                                                                    | T new X              |                    |               |                   |
| Notifications                                                       | Application - National Pollutant Dischar<br>System (NPDES) Municipal Separate St<br>(MS4) Application Form | ge Elimination<br>corm Sewer System | *New Use* (not previously permit<br>Sewer System (MS4) Application F<br>Discharge Elimination System (NPI                                                 | ted) Municipal Separate Storm<br>Form for the National Pollutant<br>DES)                                                     | ***New Site***       | 01/29/2016         |               | Begin Submission  |
| Apps, Requests and Reports<br>Permits<br>Compliance and Enforcement | Application - Application for Certificate<br>(COC) to Chemically Control Nuisance<br>Algae                 | of Coverage<br>Aquatic Plants and   | Application for a certificate of cove<br>control nuisance aquatic plants and<br>Nuisance Control, of Act 451, PA 1<br>would be in one of the following ca | erage (COCs) to chemically<br>d algae under Part 33, Aquatic<br>994, as amended. These COCs<br>itegories: Non-Native Invasiv | ***New Site***       | 08/26/2015         |               | Begin Submission  |
| Actions<br>Violations                                               | Application - Application for Permit to 0<br>Swimmers Itch (ANC)                                           | Chemically Control                  | Application for a permit to treat sw<br>issued under Part 33, Aquatic Nuis<br>1991, as amended.                                                           | vimmer's itch. These permits are<br>ance Control, of Act 451, PA                                                             | ***New Site***       | 08/13/2015         |               | Begin Submission  |
| Financials<br>Documents                                             | Application - Application for Permit to (<br>Nuisance Aquatic Plants and Algae                             | Chemically Control                  | Application for an individual permi<br>aquatic plants and algae under Part<br>of Act 451, PA 1994, as amended.                                            | t to chemically control nuisance<br>t 33, Aquatic Nuisance Control,                                                          | ***New Site***       | 12/01/2015         |               | Begin Submission  |
|                                                                     | Application - Application For Bottomlar<br>(Part-325)                                                      | d Conveyance                        | Application For Bottomland Conve                                                                                                    | yance (Part-325)                                                                                                    | ***New Site***       | 12/22/2015         |               | Begin Submission  |
|                                                                     | Application - Application For St. Clair Fl<br>339)                                                         | ats Deed (Part-                     | Application For St.Clair Flats (Sain                                                                                                    | t Clair Flats) Deed (Part-339)                                                                                               | ***New Site***       | 11/12/2015         |               | Begin Submission  |

# There are over 45 Forms Available-Find the Transportation Forms

| 🖇 🜔 PD Now! 🧕 Fulcher, Jerry (DEQ) - Ou             | i                                                                                            |                                                                                                    |                                                                      |                    |                  |                  |
|-----------------------------------------------------|----------------------------------------------------------------------------------------------|----------------------------------------------------------------------------------------------------|----------------------------------------------------------------------|--------------------|------------------|------------------|
|                                                     |                                                                                              |                                                                                                    | Ho                                                                   | me About C         | ontact Sign Out  | 😚 MI.gov Home    |
| HiWaters Water Reso                                 | urces Information and Forms                                                                  |                                                                                                    | - Aler                                                               |                    |                  | 👤 Jerry Fulcher  |
| cite.                                               | Forms - Start a New Form                                                                     | View of Apps, Requests and Reports (i) This                                                                                                    | screen lit's Ste Cthat ur                                            | e wa e e s ibritt  |                  | the right to b   |
| (All Sites)                                         | Form Name                                                                                    | Form Description                                                                                                    | JPA                                                                  | Create for<br>Site | Published Date 🗘 |                  |
|                                                     | T trans                                                                                      | 7                                                                                                    |                                                                      | T new X            | Y                |                  |
| Home                                                | Service Request - Transportation<br>Emergency Request Form                                   | Emergency Information Sheet For Bridge or Culvert Failure                                                                                                    |                                                                      | ***New Site***     | 11/09/2015       | Begin Submission |
| Apps, Requests and Reports<br>Permits               | Application - Public Transportation<br>Projects MDEQ/USACE Joint Permit<br>Application (JPA) | Joint Permit Application for work done by public transportation<br>and Streams, Great Lakes, Wetlands, Floodplains, Dams, High R<br>Critical Dune Areas                                                     | agencies in Inland Lakes<br>isk Erosion Areas and                    | ***New Site***     | 01/13/2016       | Begin Submission |
| Compliance and Enforcement<br>Actions<br>Violations | Service Request - Voluntary<br>Transportation Preliminary Review<br>Request                  | The Joint Agency Transportation Committee (JATC) consisting<br>departments including MDEQ has developed this form to allow<br>Agencies to solicit early hydrologic/hydraulic and environmental<br>projects. | g of a number of<br>Public Transportation<br>l input on their future | ***New Site***     | 01/19/2016       | Begin Submission |
| Financials<br>Documents                             |                                                                                              | Will soon be add                                                                                                    | ding the                                                             | e T&E              | form             |                  |

# Narrow Your Search by Typing Key Words in the Form Name Box

#### Type "NOC" - Notice of Coverage

|                                        |                                       |                           |                        |                           |                       |              |                      |              | - u <u>-</u>     |
|----------------------------------------|---------------------------------------|---------------------------|------------------------|---------------------------|-----------------------|--------------|----------------------|--------------|------------------|
| https://miwaters.deq.state.mi.         | us/miwaters/#/site/forml 🔎 👻 🖺 🖒 🌇 N  | /liWaters - Forms - Start | a ×                    |                           |                       |              |                      |              | ₩ 🛧              |
| 🌛 PD Now! 📴 Fulcher, Jerry (DEQ) - Out | tl                                    |                           |                        |                           |                       |              |                      |              |                  |
|                                        |                                       |                           |                        |                           | Home                  | About        | Contact              | Sign Out     | 渣 MI.gov Ho      |
| MiWaters Water Reso                    | urces Information and Forms           |                           |                        |                           |                       |              | ¢,                   | 0            | 💄 Jerry Fulche   |
|                                        | Forms - Start a New Form              | View All Apps, Rec        | quests and Reports     | i This screen lists all f | orms that are availab | le to be sul | bmitted. Click the e | dit button o | n the right to b |
| SITE                                   |                                       |                           |                        |                           |                       |              |                      |              |                  |
| (All Sites) 🗸 🗸                        | Form Name                             | ÷                         | Form Description       |                           | Create for Site       | *            | Published Date       | \$           |                  |
|                                        | Тпос                                  | ×                         |                        |                           | T new                 | ×            |                      |              |                  |
| Home                                   | Application - Notice of Coverage (NOC | ) for NPDES Storm         | Notice of Coverage (N  | OC) for NPDES Storm Water | ***Now Sito***        |              | 01/05/2016           |              | Dania Culturinia |
| Votifications                          | Water Discharges from Construction Ac | ctivity                   | Discharges from Consti | ruction Activity          | New Site              |              | 01/03/2010           |              | Begin Submissio  |
| Apps, Requests and Reports             |                                       |                           |                        |                           |                       |              |                      |              |                  |
| vermits                                |                                       |                           |                        |                           |                       |              |                      |              |                  |
| Compliance and Enforcement             |                                       |                           |                        |                           |                       |              |                      |              |                  |
| Actions                                |                                       |                           |                        |                           |                       |              |                      |              |                  |
| /iolations                             |                                       |                           |                        |                           |                       |              |                      |              |                  |
| inancials                              |                                       |                           |                        |                           |                       |              |                      |              |                  |

# New Application at a New Site Select the Transportation JPA

| PD Now! 03 Fulcher, Jerry (DEQ) - Ou             | tl                                                                                           |                                                                                                    |                |                  |                  |
|--------------------------------------------------|----------------------------------------------------------------------------------------------|----------------------------------------------------------------------------------------------------|----------------|------------------|------------------|
|                                                  |                                                                                              | н                                                                                                    | lome About C   | ontact Sign Out  | 🚡 Ml.gov Home    |
| MiWaters Water Reso                              | urces Information and Forms                                                                  |                                                                                                    | and the second | 5 ?              | 🔔 Jerry Fulcher  |
| ITE                                              | Forms - Start a New Form                                                                     | View All Apps, Requests and Reports (1) This screen lists all forms th                                                                                                    | Jse th         |                  | n Sht to b       |
| (All Sites) 🗸 🗸                                  | Form Name                                                                                    | Form Description                                                                                                    | Sit \$         | Published Date 🔶 |                  |
| 1                                                | T trans                                                                                      | 7                                                                                                    | T new X        |                  |                  |
| lotifications                                    | Service Request - Transportation<br>Emergency Request Form                                   | Emergency Information Sheet For Bridge or Culvert Failure                                                                                                    | ***New Site*** | 11/09/2015       | Begin Submission |
| pps, Requests and Reports<br>ermits              | Application - Public Transportation<br>Projects MDEQ/USACE Joint Permit<br>Application (JPA) | Joint Permit Application for work done by public transportation agencies in Inland Lakes<br>and Streams, Great Lakes, Wetlands, Floodplains, Dams, High Risk Erosion Areas and<br>Critical Dune Areas                                                                  | ***New Site*** | 01/13/2016       | Begin Submission |
| ompliance and Enforcement<br>ctions<br>iolations | Service Request - Voluntary<br>Transportation Preliminary Review<br>Request                  | The Joint Agency Transportation Committee (JATC) consisting of a number of<br>departments including MDEQ has developed this form to allow Public Transportation<br>Agencies to solicit early hydrologic/hydraulic and environmental input on their future<br>projects. | ***New Site*** | 01/19/2016       | Begin Submission |
| inancials                                        |                                                                                              |                                                                                                    |                |                  |                  |
| ocuments                                         |                                                                                              |                                                                                                    |                |                  |                  |
|                                                  |                                                                                              |                                                                                                    |                |                  |                  |
|                                                  |                                                                                              |                                                                                                    |                |                  |                  |

# **Click Begin Form Entry**

| https://miwaters.deq.state.mi.us/nform/FormVersion/7   | Q マ 🔒 🖒 🏉 MDEQ MiWaters Portal Syst ×                                                                                                    |                                                                                                    | - C<br>fi     |
|--------------------------------------------------------|----------------------------------------------------------------------------------------------------|----------------------------------------------------------------------------------------------------|---------------|
| D Now! 2 Fulcher, Jerry (DEQ) - Outl                   |                                                                                                    |                                                                                                    |               |
|                                                        |                                                                                                    | Home About Contact                                                                                                    | - <b>`B</b> I |
| MiWaters Water Resources Information and Form          | IS                                                                                                    |                                                                                                    |               |
|                                                        |                                                                                                    |                                                                                                    |               |
| Begin Form Entry                                       | Public Transportation Projects MDEQ/USAC<br>(JPA)<br>Version 1.3                                                                                                    | E Joint Permit Application                                                                                                    |               |
| Frequently Asked Questions                             | This Joint Permit Application should be used by Public Transportation Agencies that are eligible to rece<br>construction, maintenance, or improvement of a public transportation facility. Agencies and projects that<br>except when the project was found to be in violation of not having obtained a valid permit | eive Act 51 transportation funds where the project is for the<br>at fall in this category are not required to submit an application | fee           |
| ? How do I complete the Joint Permit Application?      |                                                                                                    |                                                                                                    |               |
| ? What is the purpose of the Joint Permit Application? | Appendix A: Acronyms and Abbreviations                                                                                                    | A-1                                                                                                    |               |
|                                                        | Appendix B: Sample Drawings                                                                                                    |                                                                                                    |               |
|                                                        | 1. General Instructions for all Drawings and Sample Site Location Maps                                                                                                    | B-1                                                                                                    |               |
|                                                        | 2. Inland Lake Shore Protection                                                                                                    | B-2                                                                                                    |               |
|                                                        | 3. Bulkhead/Seawall                                                                                                    | B-2                                                                                                    |               |
|                                                        | 4. Pond Construction                                                                                                    | B-3                                                                                                    |               |
|                                                        | 5. Floodplain Fill                                                                                                    | В-3                                                                                                    |               |
|                                                        | 6. Wetland Boardwalk                                                                                                    | B-4                                                                                                    |               |
|                                                        | 7. Dredging                                                                                                    | B-4                                                                                                    |               |
|                                                        | 8. Driveway Across Wetland                                                                                                    | B-5                                                                                                    |               |
|                                                        | 9. Residential Wetland Fill and Boardwalk Construction                                                                                                    | B-5                                                                                                    |               |

.. .

# Click – Next Step

|                                                                                               |      |       |         | - 🗇 🗙         |
|-----------------------------------------------------------------------------------------------|------|-------|---------|---------------|
| 🛞 🧭 https://miwaters.deq.state.mi.us/nform/Form/Version/7 🔎 – 🔒 😋 MDEQ MiWaters Portal Syst 🗙 |      |       |         | <b>†</b> ★ \$ |
| ) PD Now! 02 Fulcher, Jerry (DEQ) - Outl                                                      |      |       |         |               |
|                                                                                               | Home | About | Contact | 😘 Ml.gov 🦯    |
| MiWaters Water Resources Information and Forms                                                |      |       |         |               |

#### **Processing Information**

This step requires you to specify some basic information about your submission.

Please note: Any work you perform filling out a form will not be accessible by MDEQ staff or the public until you actually submit the form in the 'Certify & Submit' step. At the time of submission, it will be transmitted to MDEQ and it will become part of the public record.

A red asterisk denotes a required field.

### Public Transportation Projects MDEQ/USACE Joint Permit Application (JPA)

Steps: Processing Info > Entry > Review > Certify & Submit > Payment > Confirmation

(Submission #: 2CZ-W4SK-6A3S, revision 1)

Please specify the following:

- The reason for the submission, e.g., new permit or permit modification. If no options are available, the default value is shown and cannot be changed.
- The relevant fee if requested below. Not all forms will indicate a fee at this point. This does not indicate a fee is not required at a later time; you will be notified of any additional necessary fees.

| New 🗸              |       |  |        |                 |                    |             |                  |                    |
|--------------------|-------|--|--------|-----------------|--------------------|-------------|------------------|--------------------|
| lo Application Fee | : \$0 |  | Steps: | Processing Info | <u>p</u> ≥ Entry > | Review > Ce | rtify & Submit > | Payment > Coormati |
| Save for Later     |       |  |        |                 |                    |             |                  | O Next Step        |
|                    |       |  |        |                 |                    |             |                  |                    |

MI.gov Home MiWaters Home Contact Policies Copyright 2016 State of Michigan

# There are 7 Sections- they must be green before you can submit

⋺) 🧭 https://miwaters.deq.state.mi.us/nform/Form/Ersion/7 🔎 🗝 🔒 🖒 🛛 🏉 MDEQ MiWaters Portal Syst... 🗵

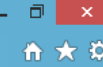

Processing Info > Entry > Review > Certify & Submit > Payment > Confirmation

🖕 🜔 PD Now! 🧕 Fulcher, Jerry (DEQ) - Outl...

#### Data Entry

This step allows you to fill out the form and to validate the information provided. The form is divided into separate sections as listed on the left. Please fill out each relevant section.

The indicators next to the sections names on the left denote the validity of each section. A red X indicates the section has an omission or invalid value. A yellow star indicates that the section has not yet been visited. A green check indicates a complete section.

Once the form is complete and all sections show a green check, click on the 'Next Step' button to proceed.

Please note: Any work you perform filling out a form will not be accessible by MDEQ staff or the public until you actually submit the form in the 'Certify & Submit' step. At the time of submission, it will be transmitted to MDEQ and it will become part of the public record.

A red asterisk denotes a required field.

#### Form Sections

#### 1 Applicant Contact Information

1B Additional Contact Information

2 Project Location Information

- 😳 3 Project Description
- 4 Type of Permit Being Applied For
- 5 Application Form and Other Documents

### Public Transportation Projects MDEQ/USACE Joint Permit Application (JPA)

Steps:

(Submission #: 2CZ-W4SK-6A3S, revision 1)

**1 Applicant Contact Information** 

clear section If the applicant is not the 'sole owner' OR an agent is submitting the application on behalf of the applicant, then authorization letter(s) must be uploaded at the end of the application giving permission to submit the application.

If an agent is submitting the application on behalf of the applicant, the agent contact information should be included in the following section, but the Property Owner contact information should still be entered as the Applicant in this section. An authorization letter must be uploaded at the end of the application giving permission to submit the application.

|      | Last Name    |
|------|--------------|
|      | Fulcher      |
|      | Company Name |
| Ext. | Fax          |
|      | Ext.         |

| Se | lect | Your | Agency | Ту | ре |
|----|------|------|--------|----|----|
|    |      |      |        |    |    |

| 3 Project Description                     |                                    |               |  |
|-------------------------------------------|------------------------------------|---------------|--|
| 4 Type of Permit Being Applied For        | Phone                              | Ext. Fax      |  |
| 5 Application Form and Other<br>Documents |                                    |               |  |
| 6 Fees                                    | Email                              |               |  |
|                                           | tulcher551@trontier.com            |               |  |
|                                           | 111 smith street<br>Address Line 2 |               |  |
|                                           |                                    |               |  |
|                                           | City *                             | Postal Code * |  |
|                                           | lansing                            | 48909         |  |
|                                           | State *                            | Country *     |  |
|                                           | MI                                 | USA           |  |
|                                           | MI                                 | USA           |  |
|                                           |                                    |               |  |

County Road Agency Local Road Agency (Township, City, Village) Other

# You Must Locate Your Site using Lat/long, a Valid address or the Map Tool

| orm Sections                              |                                                                                                    | Т |
|-------------------------------------------|----------------------------------------------------------------------------------------------------|---|
| 1 Applicant Contact Information           | Coordinates *                                                                                                    |   |
| 1B Additional Contact Information         | Enter NAD 83 Latitude/Longitude Coordinates or use the Tools To Help Identify Coordinates options below. Latitude/Longitude coordinates must be entered in decimal degrees, using a negative value for the longitude (ex. 42.922846, -75.602681). |   |
| 2 Project Location Information            | 42.702524706017286,-84.27857096887209                                                                                                    |   |
| 3 Project Description                     |                                                                                                    |   |
| 4 Type of Permit Being Applied For        | Tools To Help Identify Coordinates                                                                                                    |   |
| 5 Application Form and Other<br>Documents | Click Find Me and authorize browser to try to identify your location (verify location on map below)                                                                                                    |   |
| 3 6 Fees                                  | Address                                                                                                    |   |
|                                           | Enter an address and click Find to identify location (verify location on map below)                                                                                                    |   |
|                                           | P Find                                                                                                    |   |
|                                           | Мар                                                                                                    |   |
|                                           | Drag marker on map to identify location                                                                                                    |   |
|                                           | Map Satellite Maple Shade Dr X                                                                                                    |   |
|                                           | on Rd                                                                                                    |   |
|                                           | Moyer Rd                                                                                                    |   |
|                                           | Been                                                                                                    |   |
|                                           | B<br>B<br>B<br>B<br>B<br>B<br>B<br>B<br>B<br>B<br>B<br>B<br>B<br>B<br>B<br>B<br>B<br>B<br>B                                                                                                    |   |
|                                           |                                                                                                    |   |

# Can Also Use Satellite View to Locate Your Site

🥖 https://miwaters.deq.**state.mi.us**/nform/FormVersion/770F 🔎 ▾ ở 🛛 🏉 MDEQ MiWaters Portal Syst... ×

| - | ۵ |   |
|---|---|---|
|   | € | ☆ |

D Now! 📴 Fulcher, Jerry (DEQ) - Outl...

3 4 Type of Permit Being Applied For

5 Application Form and Other Documents

🗘 6 Fees

| Fools To Help Id    | entify Coordinates            |                           |                      |                                       |       |  |  |
|---------------------|-------------------------------|---------------------------|----------------------|---------------------------------------|-------|--|--|
| lick Find Me and a  | uthorize browser to try to i  | dentify your location (v  | verify location on m | ap below)                             |       |  |  |
| <b>∓</b> Find Me    |                               |                           |                      |                                       |       |  |  |
| ddress              |                               |                           |                      |                                       |       |  |  |
| nter an address a   | d click Find to identify loca | ation (verify location on | n map below)         |                                       |       |  |  |
|                     |                               |                           |                      | م                                     | Find  |  |  |
| , , ,               |                               |                           |                      |                                       |       |  |  |
| lap                 | 1                             |                           |                      |                                       |       |  |  |
| ag marker on map to | identity location             |                           |                      |                                       |       |  |  |
| Man Satellite       | NW                            |                           |                      |                                       |       |  |  |
| Map Satellite       |                               | L'ALE                     | 1.00 - 10            | and the take                          | 2     |  |  |
| JAE                 | - T. In R                     | 主人在                       |                      |                                       | -     |  |  |
|                     |                               | and in                    | de l                 | 1 22                                  | all's |  |  |
| San Dorg            |                               |                           |                      |                                       |       |  |  |
| 1 218               | - of the                      |                           | in tel               | -                                     |       |  |  |
| J. 1. 2. 144        |                               |                           | LTX.                 |                                       |       |  |  |
| 1. 1. 2.            |                               | while Fiftheren The       | the the              |                                       |       |  |  |
|                     |                               |                           | - the price          | B P                                   | 1     |  |  |
|                     |                               |                           |                      | i is                                  | 2     |  |  |
|                     | NPut                          |                           |                      |                                       |       |  |  |
| red                 | nam                           |                           | Service De           |                                       |       |  |  |
| er River            |                               | State Costs in 19         | 1 1993               | a sales                               | -     |  |  |
|                     | e walle was as it as          | STATISTICS STATISTICS     |                      | 1 1 1 1 1 1 1 1 1 1 1 1 1 1 1 1 1 1 1 |       |  |  |

#### Select the Type of Permit You Are Applying For

) 🥖 https://miwaters.deq.state.mi.us/nform/FormVersion/770F 🔎 🛛 🖒 🧖 MDEQ MiWaters Portal Syst... 🗙

- □ <mark>×</mark> ☆★☆

#### 👍 🜔 PD Now! 🔯 Fulcher, Jerry (DEQ) - Outl...

This step allows you to fill out the form and to validate the information provided. The form is divided into separate sections as listed on the left. Please fill out each relevant section.

The indicators next to the sections names on the left denote the validity of each section. A red X indicates the section has an omission or invalid value. A yellow star indicates that the section has not yet been visited. A green check indicates a complete section.

Once the form is complete and all sections show a green check, click on the 'Next Step' button to proceed.

Please note: Any work you perform filling out a form will not be accessible by MDEQ staff or the public until you actually submit the form in the 'Certify & Submit' step. At the time of submission, it will be transmitted to MDEQ and it will become part of the public record.

A red asterisk denotes a required field.

**Form Sections** 

I Applicant Contact Information

IB Additional Contact Information

2 Project Location Information

3 Project Description

4 Type of Permit Being Applied For

5 Application Form and Other Documents

🗘 6 Fees

#### Public Transportation Projects MDEQ/USACE Joint Permit Application (JPA) version 1.3

(Submission #: 2CZ-W4SK-6A3S, revision 1)

4 Type of Permit Being Applied For

| DEQ General Permit                                         |                                           |                                                    |     |
|------------------------------------------------------------|-------------------------------------------|----------------------------------------------------|-----|
| DEQ Minor Project<br>DEQ Individual Permit (All other proj | ects)                                     |                                                    |     |
| I don't know                                               |                                           | •                                                  |     |
| The following link contains a complete desc                | ption of the Minor Project Category:      |                                                    |     |
| · · · · · · · · · · · · · · · · · · ·                      |                                           |                                                    |     |
| CLICK HERE (Minor Project Permit Categor                   | y Link)                                   |                                                    |     |
| To determine if your project requires a corps              | permit, follow the LINK:                  |                                                    |     |
| CLICK HERE (Corps Permit link)                             |                                           |                                                    |     |
| Pre-application meetings from the corps are                | free. They can be requested from your loc | al corps office:                                   |     |
| Army Corps of Engineers, Detroit Office                    |                                           |                                                    |     |
| USACE-Detroit                                              |                                           |                                                    |     |
| 477 Michigan Avenue                                        |                                           |                                                    |     |
| Detroit, MI 48226                                          |                                           |                                                    |     |
| 313-226-2218                                               |                                           |                                                    |     |
| If you are applying for a general permit, v                | hich project type(s) is being proposed?   | Phold down the 'Ctrl' key to select multiple answe | rs. |
| GP A. Aids to Navigation                                   |                                           |                                                    |     |
| CD R Amotour Decreational Cold D                           | ospecting                                 |                                                    | ^   |

#### Section 5- Attachments go here

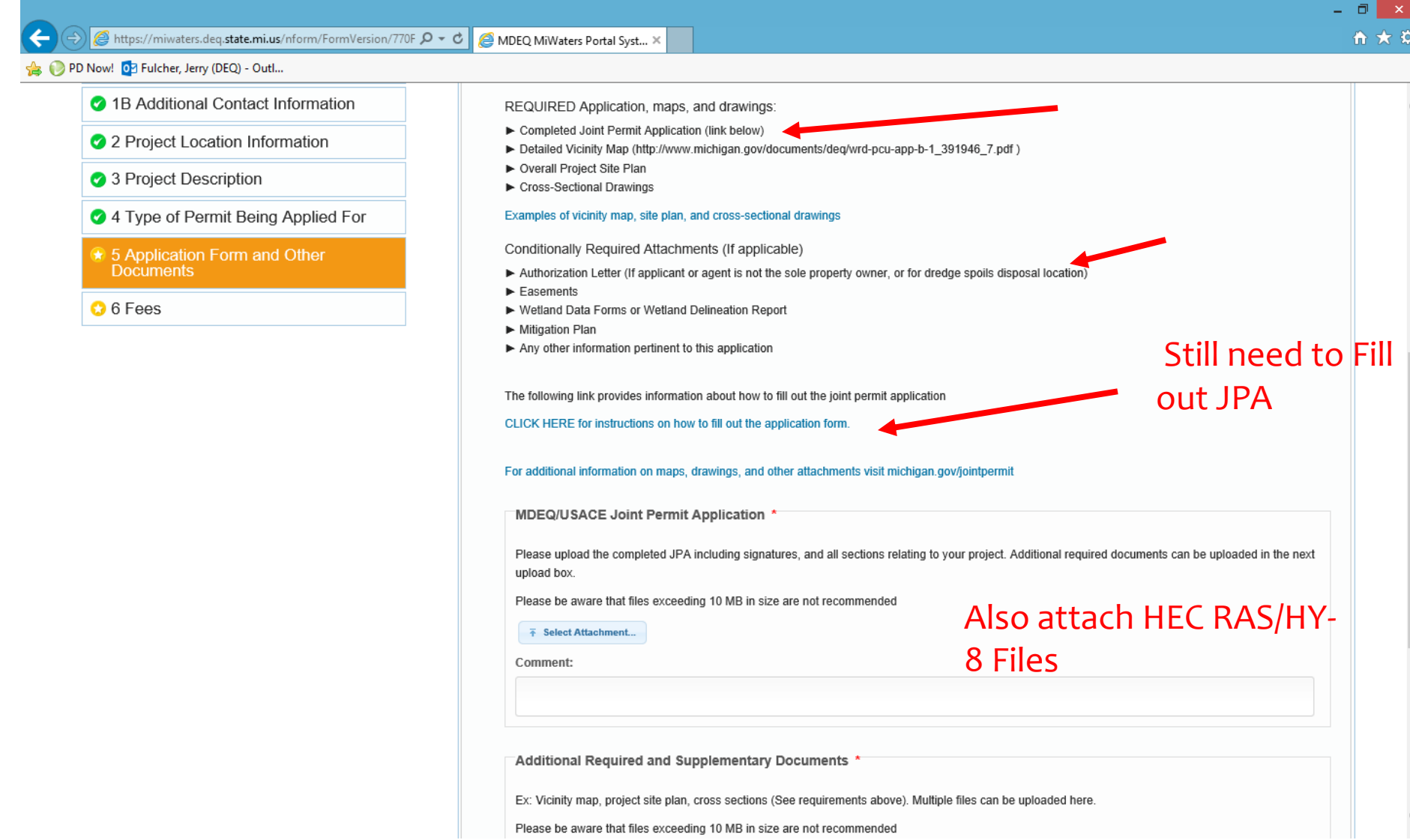

#### Not Done- Save For Later

#### 🔿 🧭 https://miwaters.deq.**state.mi.us**/nform/FormVersion/770F 🔎 < 🖉 MDEQ MiWaters Portal Syst... 🗙

#### PD Now! 📴 Fulcher, Jerry (DEQ) - Outl...

The indicators next to the sections names on the left denote the validity of each section. A red X indicates the section has an omission or invalid value. A yellow star indicates that the section has not yet been visited. A green check indicates a complete section.

Once the form is complete and all sections show a green check, click on the 'Next Step' button to proceed.

Please note: Any work you perform filling out a form will not be accessible by MDEQ staff or the public until you actually submit the form in the 'Certify & Submit' step. At the time of submission, it will be transmitted to MDEQ and it will become part of the public record.

A red asterisk denotes a required field.

**Form Sections** 

- I Applicant Contact Information
- IB Additional Contact Information
- 2 Project Location Information
- 3 Project Description
- 4 Type of Permit Being Applied For
- S 5 Application Form and Other Documents
- 🚯 6 Fees

#### version 1.3

(Submission #: 2CZ-W4SK-6A3S, revision 1)

6 Fees

This Joint Permit Application should be used by Public Transportation Agencies that are eligible to receive Act 51 transportation funds where the project is for the construction, maintenance, or improvement of a public transportation facility.

- D

clear section

O Previous Section

Next Step

Processing Info > Entry > Review > Certify & Submit > Payment > Confirmation

O Previous Step

Agencies and projects that fall in this category are not required to submit an application fee except when the project was found to be in violation of not having obtained a valid permit

Transportation Fund Related Uploads (Optional)

You may upload electronic documents relating to transportation fund eligibility

Please be aware that files exceeding 10 MB in size are not recommended

★ Select Attachment...

Save for Later

MiWaters Home

| Comment: |  |
|----------|--|
|          |  |

Delete

MI dov Home

Contact Policies Convright 2016 State of Michigan

Steps:

### Finding Your Draft Submittal

| ← → ۲ https://miwaters.deq.state.mi.     | is/miwaters/#/site/home/e> 🔎 🕆 🖒 👔 MiWaters - Home 🛛 🖈 🄅                                                                                                    |
|------------------------------------------|----------------------------------------------------------------------------------------------------|
| 👍 🜔 PD Now! 🔯 Fulcher, Jerry (DEQ) - Out |                                                                                                    |
|                                          | Home About Contact Sign Out 🏠 Ml.gov Home                                                                                                    |
| DE MiWaters Water Resou                  | urces Information and Forms 🗇 🔔 Jerry Fulcher                                                                                                    |
| e                                        | Welcome to MiWaters                                                                                                    |
| SITE                                     |                                                                                                    |
| ○ (All Sites)                            | Getting Started                                                                                                    |
| Home                                     | Once you or your organization has been issued a permit you can submit required reports or request changes to your permit here.                                                                                                    |
| Notifications                            | Finding and Submitting Applications and Requests                                                                                                    |
| Apps, Requests and Reports               | Begin by browsing the available application, service request and report forms. Once the desired form is located, you can fill it out, submit it, and track it here.                                                                                                    |
| Permits                                  | Managing Information for an Existing Facility, Project, or Site                                                                                                    |
| Compliance and Enforcement<br>Actions    | If you are affiliated with an existing facility, project, or site that has had DEQ involvement, your MiWaters account can be granted access to the site in one of the following ways: <ul> <li>Contact the facility directly and ask the designated MiWaters account administrator to invite you to join the site.</li> <li>Enter a Verification Code provided by mail from DEQ</li> <li>If the site does not currently have an active account manager, contact MiWaters support to learn how to set up a site account.</li> </ul> |
| Violations                               | If your facility, project or site has not yet had DEQ involvement, your site will be created after you fill out and submit an application or service request form and DEQ has begun processing it.                                                                                                    |
| Financials                               |                                                                                                    |
| Documents                                | Getting Help<br>Use the Help link icon in the top right corner of any page to view screen-specific help. If you still need assistance click the Contact link in the page header for additional support options.                                                                                                    |
|                                          |                                                                                                    |

### Finding Your Draft Submittal- Click on Drafts

|                                          |                                                                                                    |                                                                               |            |               | - 🗇 🗙           |
|------------------------------------------|----------------------------------------------------------------------------------------------------|-------------------------------------------------------------------------------|------------|---------------|-----------------|
| + https://miwaters.deq.state.mi.         | us/miwaters/#/site/formi 🔎 🖌 🔒 🖒 🏹 MiWaters - Forms 🛛 🗙                                                     |                                                                               |            |               | 11 ★ ☆          |
| 👍 🜔 PD Now! 📴 Fulcher, Jerry (DEQ) - Out | l                                                                                                    |                                                                               |            |               |                 |
|                                          |                                                                                                    | Home                                                                          | About Cont | tact Sign Out | 🚡 MI.gov Home   |
| DE MiWaters Water Resol                  | urces Information and Forms                                                                                 |                                                                               |            | <b>(</b>      | 💄 Jerry Fulcher |
| R                                        | Applications, Requests and Reports                                                                          |                                                                               |            |               |                 |
| site<br>⊙ (All Sites) →                  | Applications & Service Requests<br>Including any other forms not related to existing permits or             | compliance actions                                                            |            |               | ^               |
| Home<br>Notifications                    | Start New Form                                                                                              | Drafts & Submitted Apps/Requests<br>View or revise drafts and submitted forms |            |               |                 |
| Apps, Requests and Reports<br>Permits    | Compliance Reports<br>Forms relating to active compliance actions and current per                           | mits                                                                          |            |               |                 |
| Compliance and Enforcement<br>Actions    | New and Draft Compliance Reports<br>Browse available schedules required by a permit or<br>compliance action | Submitted Compliance Reports<br>View or revise past submittals                |            |               |                 |
| Violations                               |                                                                                                    |                                                                               |            |               |                 |
| Financials                               | Permit Change Forms                                                                                         |                                                                               |            |               |                 |
| Documents                                | Forms to <b>reissue, modify, transfer</b> or <b>terminate</b> a permit                                      |                                                                               |            |               |                 |
|                                          | New Permit Change Form                                                                                      |                                                                               |            |               | - 1             |
|                                          | DMRs<br>View edit and submit <b>discharge monitoring reports</b>                                            |                                                                               |            |               | ~               |

### Click on Continue Draft Submission- Know Your Submission Number

| + The second state in the second state in the second state in the second state in the second state is the second state is the | us/miwaters/#/site/formf 🔎 👻 🔒 🖒 🌇 MiWaters - Forms - Drafted 🗙                                                                     |           |                                       |                                  | <del>ດີ</del> າ             | <b>★</b> \$ |
|----------------------------------------------------------------------------------------------------|----------------------------------------------------------------------------------------------------|-----------|---------------------------------------|----------------------------------|-----------------------------|-------------|
| 🚖 🕑 PD Now! 📴 Fulcher, Jerry (DEQ) - Ou                                                                                                    | tl                                                                                                    |           |                                       |                                  |                             |             |
|                                                                                                    |                                                                                                    |           | Home                                  | About Contact                    | Sign Out 🔂 MI.gov H         | lome        |
| DE MiWaters Water Reso                                                                                                    | urces Information and Forms                                                                                                    |           |                                       |                                  | ⑦ L Jerry Fulch             | her         |
| R                                                                                                    | Forms - Drafted or Submitted View All Apps, Requests ar                                                                             | d Reports | i This screen lists draft and submi   | tted permit applications, permit | change requests and service |             |
| SITE                                                                                                    | Form Name                                                                                                    | Status    | Submission           Reference Number | Submitted Date                   |                             | ^           |
|                                                                                                    | 7                                                                                                    |           |                                       |                                  |                             |             |
| Home<br>Notifications                                                                                                    | Application - Public Transportation Projects MDEQ/USACE Joint Permit<br>Application (JPA) - By Jerry Fulcher for (New Site)         | Draft     | 2AB-2R54-57TQ                         |                                  | Continue Draft Submission   |             |
| Apps, Requests and Reports                                                                                                    | Application - Public Transportation Projects MDEQ/USACE Joint Permit<br>Application (JPA) - By Jerry Fulcher for (New Site)         | Draft     | 2AZ-CTWF-9SC0                         |                                  | Continue Draft Submission   |             |
| Compliance and Enforcement                                                                                                    | Application - Public Transportation Projects MDEQ/USACE Joint Permit<br>Application (JPA) - By Jerry Fulcher for (New Site)         | Draft     | 2AZ-CTZB-7Y4M                         |                                  | Continue Draft Submission   |             |
| Violations                                                                                                    | Application - Public Transportation Projects MDEQ/USACE Joint Permit<br>Application (JPA) - By Jerry Fulcher for (New Site)         | Draft     | 2CZ-W4SK-6A3S                         |                                  | Continue Draft Submission   |             |
| Financials                                                                                                    | Permit Change - Inland Lake and Stream/Bottomland Minor Revision<br>Request Form - By Brent Brooks for M-57-Saginaw : 15-29-0005-P  | Draft     | 2A0-TS0B-4K3B                         |                                  | Continue Draft Submission   |             |
| Documents                                                                                                    | Permit Change - Inland Lake and Stream/Bottomland Minor Revision<br>Request Form - By Brent Brooks for M-57-Saginaw : 15-29-0005-P  | Draft     | 2A0-TSJ1-VJA4                         |                                  | Continue Draft Submission   |             |
|                                                                                                    | Permit Change - Inland Lake and Stream/Bottomland Minor Revision<br>Request Form - By Jerry Fulcher for M-57-Saginaw : 15-29-0005-P | Draft     | 2CZ-VWYD-WBDB                         |                                  | Continue Draft Submission   |             |
|                                                                                                    | Permit Change - Inland Lake and Stream/Bottomland Minor Revision                                                                    |           |                                       |                                  |                             | ~           |

After Submitting Your Application – We Will Review It and Import It

- Once we have imported it, it should show up on your list of sites
- At that point you can assign someone else to have access to that file as an authorized user

### Assigning Another User-Select Your Site

| PD Now! The Fulcher Leroy (DEO) - Our | us/miwaters/#/site/home/e> $\mathcal{D} \neq \mathcal{O}$ []? MiWaters - Home ×                                                                                                    |  |  |  |  |  |  |
|---------------------------------------|----------------------------------------------------------------------------------------------------|--|--|--|--|--|--|
|                                       | Home About Contact Sign Out 🛸 Milgov Hom                                                                                                    |  |  |  |  |  |  |
|                                       |                                                                                                    |  |  |  |  |  |  |
| DE MiWaters Water Reso                | urces Information and Forms 👘 🗘 🕐 👤 Jerry Fulcher                                                                                                    |  |  |  |  |  |  |
| K                                     | Welcome to MiWaters                                                                                                    |  |  |  |  |  |  |
| SITE                                  |                                                                                                    |  |  |  |  |  |  |
| 🔘 Select Site 🚽 🚽                     | Gatting Started                                                                                                    |  |  |  |  |  |  |
|                                       | MiWaters is a one-stop portal for submitting permit applications and service requests to DEO's Water Resources Division.                                                                           |  |  |  |  |  |  |
| (All Sites)                           | Once you or your organization has been issued a permit you can submit required reports or request changes to your permit here.                                                                     |  |  |  |  |  |  |
| M 57 Sacinaw 15 20 0005 D             | Finding and Submitting Applications and Requests                                                                                                    |  |  |  |  |  |  |
| M-57-5aginaw : 15-29-0005-P           | Begin by <b>browsing the available application, service request and report forms</b> . Once the desired form is located, you can fill it out, submit it, and track it here.                        |  |  |  |  |  |  |
|                                       | Managing Information for an Existing Eacility, Project, or Site                                                                                                    |  |  |  |  |  |  |
| Permits                               | If you are affiliated with an existing facility, project, or site that has had DEO involvement, your MiWaters account can be granted access to the site in one of the following ways:              |  |  |  |  |  |  |
| Compliance and Enforcement            | Contact the facility directly and ask the designated MiWaters account administrator to invite you to join the site.                                                                                |  |  |  |  |  |  |
| Actions                               | Enter a Verification Code provided by mail from DEQ     If the site does not currently have an active account manager, contact MiWaters support to learn how to set up a site account              |  |  |  |  |  |  |
| Violations                            | If your facility, project or site has not yet had DEQ involvement, your site will be created after you fill out and submit an application or service request form and DEQ has begun processing it. |  |  |  |  |  |  |
| Financials                            |                                                                                                    |  |  |  |  |  |  |
| Documents                             | Getting Help                                                                                                    |  |  |  |  |  |  |
|                                       | Use the Help link icon in the top right corner of any page to view screen-specific help. If you still need assistance click the Contact link in the page header for additional support options.    |  |  |  |  |  |  |
|                                       |                                                                                                    |  |  |  |  |  |  |
|                                       |                                                                                                    |  |  |  |  |  |  |
|                                       |                                                                                                    |  |  |  |  |  |  |
|                                       | MI gov Home MiWaters Home Contact Policies Convright 2016 State of Michigan                                                                                                    |  |  |  |  |  |  |

#### **Click on Authorized Users**

| PD Now! 2 Fulcher, Jerry (DEQ) - Outl.           | n                                                                                                    |
|--------------------------------------------------|----------------------------------------------------------------------------------------------------|
|                                                  | Home About Contact Sign Out 🕻 Ml.gov Home                                                                                                    |
| MiWaters Water Resou                             | rces Information and Forms 🖓 🕐 💄 Jerry Fulcher                                                                                                    |
|                                                  | Welcome to MiWaters                                                                                                    |
| SITE -                                           |                                                                                                    |
| M-57-Saginaw : 15-29-<br>0005-P 🗸                | Getting Started<br>MiWaters is a one-stop portal for submitting permit applications and service requests to DEQ's Water Resources Division.                                                                                                    |
| Home<br>Notifications                            | Once you or your organization has been issued a permit you can submit required reports or request changes to your permit here.<br>Finding and Submitting Applications and Requests<br>Begin by <b>browsing the available application, service request and report forms</b> . Once the desired form is located, you can fill it out, submit it, and track it here.                                                                                                    |
| Site Information                                 | Managing Information for an Existing Facility, Project, or Site                                                                                                    |
| Apps, Requests and Reports                       | If you are affiliated with an existing facility, project, or site that has had DEQ involvement, your MiWaters account can be granted access to the site in one of the following ways:                                                                                                    |
| Permits<br>Compliance and Enforcement<br>Actions | <ul> <li>Contact the facility directly and ask the designated MiWaters account administrator to invite you to join the site.</li> <li>Enter a Verification Code provided by mail from DEQ</li> <li>If the site does not currently have an active account manager, contact MiWaters support to learn how to set up a site account.</li> <li>If your facility, project or site has not yet had DEQ involvement, your site will be created after you fill out and submit an application or service request form and DEQ has begun processing it.</li> </ul> |
| Violations                                       | Getting Help                                                                                                    |
| Financials                                       | Use the Help link icon in the top right corner of any page to view screen-specific help. If you still need assistance click the Contact link in the page header for additional support options.                                                                                                    |
| Documents                                        |                                                                                                    |
| Authorized Users                                 |                                                                                                    |

#### Click on "Invite User to Join"

|                                            |                                 |                    |                                                 |                                              | - 0 -                      |
|--------------------------------------------|---------------------------------|--------------------|-------------------------------------------------|----------------------------------------------|----------------------------|
| - 🔿 🛐 https://miwaters.deq.state.mi.u      | s/miwaters/#/site/authc 🔎 👻 🔮 🍸 | MiWaters - Users × |                                                 |                                              | <u></u>                    |
| 🖇 🜔 PD Now! 🧕 Fulcher, Jerry (DEQ) - Outl. |                                 |                    |                                                 |                                              |                            |
|                                            |                                 |                    | Hon                                             | ne About Contact Sigr                        | n Out 🏾 🎽 MI.gov Home      |
| DE MiWaters Water Resou                    | rces Information and Forms      |                    |                                                 | <b>\$</b>                                    | ? L Jerry Fulcher          |
| ę                                          | Users Invite User to Join       |                    | i) This screen list                             | ts external users authorized to access and r | nanage data for this site. |
| SITE -                                     |                                 |                    |                                                 |                                              |                            |
| M-57-Saginaw : 15-29-                      | Name                            | ¢ Role             | Login                                           | Joined Date                                  | -                          |
| 0005-P 🗸                                   |                                 |                    |                                                 |                                              |                            |
| Home                                       | Jerry Fulcher                   | Administrator      | fulcher551@frontier.com                         | 10/04/2015                                   | Open                       |
| Notifications                              | Brent Brooks                    | Administrator      | brooksb@michigan.gov                            | 10/01/2015                                   | Open                       |
| Site Information                           |                                 |                    |                                                 |                                              |                            |
| Apps, Requests and Reports                 |                                 |                    |                                                 |                                              |                            |
| Permits                                    |                                 |                    |                                                 |                                              |                            |
| Compliance and Enforcement<br>Actions      |                                 |                    |                                                 |                                              |                            |
| Violations                                 |                                 |                    |                                                 |                                              |                            |
| Financials                                 |                                 |                    |                                                 |                                              |                            |
| Documents                                  |                                 |                    |                                                 |                                              |                            |
| Authorized Users                           |                                 |                    |                                                 |                                              |                            |
|                                            | Marry                           | ome MiWaters Home  | Contact Policies Convright 2016 State of Michig | an                                           |                            |

### Enter their Name, Email- Select Their Role Click Save and They Receive an Email

| Attps://miwaters.deq.state.mi.                       | us/miwaters/#/site/authc 🔎 👻 🚔 🖒 🏹 MiWaters - Invite User 🛛 🗙 |                                                                                                    |
|------------------------------------------------------|---------------------------------------------------------------|----------------------------------------------------------------------------------------------------|
| 👍 📀 PD Now! 💽 Fulcher, Jerry (DEQ) - Ou              |                                                               |                                                                                                    |
|                                                      | Home                                                          | About Contact Sign Out 🏠 MI.gov H                                                                                                    |
| DE MiWaters Water Reso                               | urces Information and Forms                                   | 🖙 🧿 💄 Jerry Fulc                                                                                                    |
| K                                                    | Invite User Vsers                                             | <b>Invite User</b><br>M-57-Saginaw : 15-29-0005-P                                                                                                    |
| SITE                                                 |                                                               | About Inviting Users                                                                                                    |
| <ul> <li>M-57-Saginaw : 15-29-<br/>0005-P</li> </ul> | • Name                                                        | Invite users to view or edit a site's information.<br>An email will be sent to the address you supply.<br>The email will contain a link for the invitee to<br>activate the invitation. The invitee will be asked |
| Home                                                 | • Email                                                       | to make a MiWaters account if they do not have<br>one already. You may wish to contact the<br>invitee to ensure they look out for the invitation                                                                 |
| Notifications                                        |                                                               | email.                                                                                                    |
| Site Information                                     | • Role                                                        | Roles                                                                                                    |
| Apps, Requests and Reports                           | Select                                                        | Roles provide different capabilities;                                                                                                    |
| Permits                                              | Administrator<br>Editor<br>Viewer                             | Viewer - May view site information but<br>can't make any changes     Editor. May fill out forms and reports                                                                                                    |
| Compliance and Enforcement<br>Actions                |                                                               | Administrator - Can edit site                                                                                                    |
| Violations                                           |                                                               | information, invite other users to join the site, inactivate users, and request                                                                                                    |
| Financials                                           |                                                               | certifier permissions for users                                                                                                    |
| Documents                                            |                                                               | Certifier Agreement Form                                                                                                    |
| Authorized Users                                     |                                                               | Certain types of forms and reports, particularly                                                                                                    |
|                                                      | Save Cancel                                                   |                                                                                                    |

#### Pre- MiWaters Files

- If you need access to an older file, we can assign you as an authorized
- Just send us an email to request this
- You will receive an invitation to the site
- Once this happens it will show up on your list of sites.

# When to Submit a 2nd Application at an Existing Site

- When you have submitted a preliminary review application and now want to submit a JPA for the same site
- You want to apply for an NOC at the same site
- You have a revision request
- Your permit expires and you want to re-apply

# Submitting a New Application at an Existing Site

| https://miwaters.deq.state.mi.u   | us/miwaters/#/site/formf 🔎 👻 😭                                                               | MiWaters - Forms - Start a 🗙                                                                                                    |                                 |                                 |                       |                  |                  |
|-----------------------------------|----------------------------------------------------------------------------------------------|----------------------------------------------------------------------------------------------------|---------------------------------|---------------------------------|-----------------------|------------------|------------------|
| Now! 💽 Fulcher, Jerry (DEQ) - Out | l                                                                                            |                                                                                                    |                                 |                                 |                       |                  |                  |
|                                   |                                                                                              |                                                                                                    |                                 | Home About                      | Contact S             | ign Out          | 渣 MI.gov Hom     |
| MiWaters Water Resou              | urces Information and Forms                                                                  |                                                                                                    | No.                             |                                 | Ę                     | ?                | 👤 Jerry Fulcher  |
|                                   | Forms - Start a New Form                                                                     | View All Apps, Requests and Reports i This screen lists al                                                                                                    | l forms tha                     | it are available to be subm     | itted. Click the edit | t button or      | h the right to b |
| Sites) 🗸                          | Form Name                                                                                    | Form Description                                                                                                    |                                 | Create for<br>Site              | Published Date        | \$               | Leave I          |
|                                   | T tran                                                                                       |                                                                                                    |                                 | V                               | 7                     |                  |                  |
| cations                           | Service Request - Transportation<br>Emergency Request Form                                   | Emergency Information Sheet For Bridge or Culvert Failure                                                                                                    |                                 | M-57-Saginaw : 15-<br>29-0005-P | 11/09/2015            |                  | Begin Submission |
| Requests and Reports              | Service Request - Transportation<br>Emergency Request Form                                   | Emergency Information Sheet For Bridge or Culvert Failure                                                                                                    |                                 | ***New Site***                  | 11/09/2015            | l                | Begin Submission |
| vliance and Enforcement           | Application - Public Transportation<br>Projects MDEQ/USACE Joint Permit<br>Application (JPA) | Joint Permit Application for work done by public transportation agencies in In<br>Lakes and Streams, Great Lakes, Wetlands, Floodplains, Dams, High Risk Erosi<br>and Critical Dune Areas                                                             | M-57-Saginaw : 15-<br>29-0005-P | 01/13/2016                      |                       | Begin Submission |                  |
| ions<br>cials                     | Application - Public Transportation<br>Projects MDEQ/USACE Joint Permit<br>Application (JPA) | Joint Permit Application for work done by public transportation agencies in In<br>Lakes and Streams, Great Lakes, Wetlands, Floodplains, Dams, High Risk Erosi<br>and Critical Dune Areas                                                             | iland<br>ion Areas              | ***New Site***                  | 01/13/2016            |                  | Begin Submission |
| ments                             | Service Request - Voluntary<br>Transportation Preliminary Review<br>Request                  | The Joint Agency Transportation Committee (JATC) consisting of a number<br>departments including MDEQ has developed this form to allow Public Transpo<br>Agencies to solicit early hydrologic/hydraulic and environmental input on their<br>projects. | of<br>ortation<br>r future      | M-57-Saginaw : 15-<br>29-0005-P | 01/19/2016            |                  | Begin Submission |
|                                   | Service Request - Voluntary                                                                  | The Joint Agency Transportation Committee (JATC) consisting of a number                                                                                                    | of                              |                                 |                       |                  |                  |

# Submitting a Revision to an Existing Application- Click on Your Site

| + Thttps://miwaters.deq.state.mi.u       | ב בּ עַר בּ בּ בּ בּ בּ בּ בּ בּ בּ בּ בּ בּ בּ                                                                                                    |
|------------------------------------------|----------------------------------------------------------------------------------------------------|
| 👍 🜔 PD Now! 💽 Fulcher, Jerry (DEQ) - Out | hn                                                                                                    |
|                                          | Home About Contact Sign Out 🏠 Mi.gov Home                                                                                                    |
| DE MiWaters Water Resou                  | urces Information and Forms 🗇 👤 Jerry Fulcher                                                                                                    |
| R                                        | Welcome to MiWaters                                                                                                    |
| SITE                                     |                                                                                                    |
| ○ (All Sites)                            | Getting started                                                                                                    |
|                                          | wiWaters is a one-stop portal for submitting permit applications and service requests to DEQ's Water Resources Division.                                                                                                    |
| (All Sites)                              | Once you or your organization has been issued a permit you can submit required reports or request changes to your permit here.                                                                                                    |
| M-57-Saginaw : 15-29-0005-P              | Finding and Submitting Applications and Requests                                                                                                    |
|                                          | Begin by browsing the available application, service request and report forms. Once the desired form is located, you can fill it out, submit it, and track it here.                                                                                                    |
| Permits                                  | Managing Information for an Existing Facility, Project, or Site                                                                                                    |
|                                          | If you are affiliated with an existing facility, project, or site that has had DEQ involvement, your MiWaters account can be granted access to the site in one of the following ways:                                                                                                    |
| Compliance and Enforcement<br>Actions    | <ul> <li>Contact the facility directly and ask the designated MiWaters account administrator to invite you to join the site.</li> <li>Enter a Verification Code provided by mail from DEQ</li> <li>If the site does not currently have an active account manager, contact MiWaters support to learn how to set up a site account.</li> </ul> |
| Violations                               | If your facility, project or site has not yet had DEO involvement, your site will be created after you fill out and submit an application or service request form and DEO has begun processing it.                                                                                                    |
| Financials                               | 2 2/1 1 2 2 2 2 2 2 2 2 2 2 2 2 2 2 2 2                                                                                                    |
| Documenta                                | Getting Help                                                                                                    |
| Documents                                | Use the Help link icon in the top right corner of any page to view screen-specific help. If you still need assistance click the Contact link in the page header for additional support options.                                                                                                    |
|                                          |                                                                                                    |
|                                          |                                                                                                    |

# Submitting a Revision to an Existing Application- Click on Browsing

| Https://miwaters.deq. <b>state.mi.u</b>  | s/miwaters/#/site/home/e> $\mathcal{P} \neq \mathcal{O}$ 🛐 MiWaters - Home ×                                                                                                    |
|------------------------------------------|----------------------------------------------------------------------------------------------------|
| 👍 🜔 PD Now! 📴 Fulcher, Jerry (DEQ) - Out |                                                                                                    |
|                                          | Home About Contact Sign Out 😘 MI.gov Home                                                                                                    |
| DE MiWaters Water Resou                  | irces Information and Forms                                                                                                    |
| let                                      | Welcome to MiWaters                                                                                                    |
| SITE                                     |                                                                                                    |
| ◯ (All Sites) 🗸 🗸                        | Getting started                                                                                                    |
|                                          | wiWaters is a one-stop portal for submitting permit applications and service requests to DEQ's Water Resources Division.                                                                                                    |
| (All Sites)                              | Once you or your organization has been issued a permit you can submit required reports or request changes to your permit here.                                                                                                    |
| M-57-Saginaw : 15-29-0005-P              | Finding and Submitting Applications and Requests                                                                                                    |
|                                          | Begin by browsing the available application, service request and report forms. Once the desired form is located, you can fill it out, submit it, and track it here.                                                                                                    |
| Permits                                  | Managing Information for an Existing Facility, Project, or Site                                                                                                    |
|                                          | If you are affiliated with an existing facility, project, or site that has had DEQ involvement, your MiWaters account can be granted access to the site in one of the following ways:                                                                                                    |
| Compliance and Enforcement<br>Actions    | <ul> <li>Contact the facility directly and ask the designated MiWaters account administrator to invite you to join the site.</li> <li>Enter a Verification Code provided by mail from DEQ</li> <li>If the site date are surger to have a particular property account administrator to invite you to go it account.</li> </ul> |
| Violations                               | • If the site does not currently have an active account manager, contact minvaters support to learn now to set up a site account.                                                                                                    |
| Financials                               |                                                                                                    |
| Documents                                | Getting Help                                                                                                    |
|                                          | Use the Help link icon in the top right corner of any page to view screen-specific help. If you still need assistance click the Contact link in the page header for additional support options.                                                                                                    |
|                                          |                                                                                                    |

# Submitting a Revision to an Existing Application- Click on New Permit Change Form

|                                         |                                                                                                    |                                                                               |         |          | - 🗇 🗙           |
|-----------------------------------------|----------------------------------------------------------------------------------------------------|-------------------------------------------------------------------------------|---------|----------|-----------------|
| https://miwaters.deq.state.m            | Lus/miwaters/#/site/tormi D = = 0 MiWaters - Forms ×                                                   |                                                                               |         |          | 11 X X          |
| 😤 😈 PD Now: 📴 Fulcher, Jerry (DEQ) - Ol | Ithm                                                                                                   |                                                                               | _       |          | 44              |
|                                         |                                                                                                    | Home About                                                                    | Contact | Sign Out | 🔥 MI.gov Home   |
| DE MiWaters Water Reso                  | ources Information and Forms                                                                           |                                                                               | Ş       | 0        | 🔔 Jerry Fulcher |
| 4<br>                                   | Applications, Requests and Reports                                                                     |                                                                               |         |          |                 |
| • M-57-Saginaw : 15-29-<br>0005-P -     | Applications & Service Requests<br>Including any other forms <b>not related to existing permits or</b> | compliance actions                                                            |         |          |                 |
| Home                                    | Start New Form<br>Permit Applications, Service Requests, and more                                      | Drafts & Submitted Apps/Requests<br>View or revise drafts and submitted forms |         |          |                 |
| Notifications                           |                                                                                                    |                                                                               |         |          |                 |
| Site Information                        | Permit Change Forms<br>Forms to <b>reissue, modify, transfer</b> or <b>terminate</b> a permit          |                                                                               |         |          |                 |
| Apps, Requests and Reports              |                                                                                                    |                                                                               |         |          |                 |
| Permits                                 | New Permit Change Form                                                                                 |                                                                               |         |          |                 |
| Compliance and Enforcement              |                                                                                                    |                                                                               |         |          |                 |
| Actions                                 |                                                                                                    |                                                                               |         |          |                 |
| Violations                              |                                                                                                    |                                                                               |         |          |                 |
| Financials                              |                                                                                                    |                                                                               |         |          |                 |
| Documents                               |                                                                                                    |                                                                               |         |          |                 |
|                                         |                                                                                                    |                                                                               |         |          |                 |

# Click on Begin Permit Change Revision for the Inland Lake and Stream Minor Revision Request Form

| PD Now! OF Fulcher, Jerry (DEQ) - Out | tl                                                       |                                                                                |                                                                                                    |                                                |            |                        |                  |                   |
|---------------------------------------|----------------------------------------------------------|--------------------------------------------------------------------------------|----------------------------------------------------------------------------------------------------|------------------------------------------------|------------|------------------------|------------------|-------------------|
|                                       |                                                          |                                                                                |                                                                                                    | Home                                           | About      | Contact                | Sign Out         | 🔭 MI.gov Home     |
| MiWaters Water Reso                   | urces Information and Form                               | s                                                                              |                                                                                                    |                                                |            | Ē                      | 7 0              | 💄 Jerry Fulcher   |
|                                       | Permit Change For                                        | TMS View All Apps, Requests and R                                              | eports                                                                                                    |                                                | i Forms av | <i>r</i> ailable to ma | ke changes to an | existing permit   |
| SITE                                  | Permit Number 🗘                                          | Form Name                                                                      | Form Description                                                                                                  | ÷ [                                            | Date       | •                      |                  |                   |
| M-57-Saginaw : 15-29-<br>0005-P 🛛 🗸 🗸 |                                                          |                                                                                |                                                                                                    |                                                |            |                        |                  |                   |
| Home                                  | 15-29-0005-P for site<br>M-57-Saginaw : 15-29-<br>0005-P | APPLICATION FOR ASSIGNMENT OF A<br>MARINA LEASE OR USE AGREEMENT<br>(Part-325) | A This information is required under Pa<br>as amended, to apply for an assignme<br>marina lease or use agreement. | rt 325, 1994 PA 451,<br>ent of an existing C   | )1/26/2016 |                        | Begin Permit C   | hange Submission  |
| Notifications<br>Site Information     | 15-29-0005-P for site<br>M-57-Saginaw : 15-29-<br>0005-P | APPLICATION FOR RENEWAL OF A<br>MARINA LEASE OR USE AGREEMENT<br>(Part-325)    | This information is required under Pa<br>as amended, to apply for a renewal fo<br>lease or use agreement.         | rt 325, 1994 PA 451,<br>r an existing marina C | )1/26/2016 |                        | Begin Permit C   | hange Submission  |
| opps, Requests and Reports<br>Permits | 15-29-0005-P for site<br>M-57-Saginaw : 15-29-<br>0005-P | Critical Dune Areas Minor Modification<br>Form                                 | 1<br>Critical Dune Areas Minor Modificatio                                                                        | on Form C                                      | )1/15/2016 |                        | Begin Permit C   | hange Submission  |
| ompliance and Enforcement<br>ctions   | 15-29-0005-P for site<br>M-57-Saginaw : 15-29-<br>0005-P | Wetland Permit Minor Revision Reques<br>Form                                   | st Wetland Permit Minor Revision Reque                                                                            | est Form C                                     | 01/13/2016 |                        | Begin Permit C   | hange Submission  |
| inancials                             | 15-29-0005-P for site<br>M-57-Saginaw : 15-29-<br>0005-P | Permitted Facility Ownership Transfer<br>Request (Resources)                   | Use this form to register a transfer of<br>permitted facility                                                     | ownership of a 1                               | 0/08/2015  |                        | Begin Permit C   | hange Submission  |
| uthorized Users                       | 15-29-0005-P for site<br>M-57-Saginaw : 15-29-<br>0005-P | Inland Lake and Stream/Bottomland<br>Minor Revision Request Form               | inland Lake and Stream/Bottomland N<br>Request Form                                                               | /linor Revision C                              | 9/11/2015  |                        | Begin Permit C   | change Submission |

#### Revision Form has 4 sections to fill out

👍 🜔 PD Now! 📴 Fulcher, Jerry (DEQ) - Outl...

#### Data Entry

This step allows you to fill out the form and to validate the information provided. The form is divided into separate sections as listed on the left. Please fill out each relevant section.

The indicators next to the sections names on the left denote the validity of each section. A red X indicates the section has an omission or invalid value. A yellow star indicates that the section has not yet been visited. A green check indicates a complete section.

Once the form is complete and all sections show a green check, click on the 'Next Step' button to proceed.

Please note: Any work you perform filling out a form will not be accessible by MDEQ staff or the public until you actually submit the form in the 'Certify & Submit' step. At the time of submission, it will be transmitted to MDEQ and it will become part of the public record.

A red asterisk denotes a required field.

#### **Form Sections**

Applicant Information
 1B Other Contacts
 2 Project Location Information
 3 Project Description

#### Inland Lake and Stream/Bottomland Minor Revision Request Form

Steps:

Processing Info > Entry > Review > Certify & Submit > Payment > Confirmation

(Submission #: 2CZ-VWYD-WBDB, revision 1)

**1** Applicant Information

Please enter all required contact information for the applicant. The applicant should be the individual or entity requesting permit coverage or another type of authorization. Some information may prefill.

Additional contact information may be provided in the next section of this form.

| Applicant into | mation *   |      |              |  |
|----------------|------------|------|--------------|--|
|                |            |      |              |  |
|                |            |      |              |  |
| Prefix:        | First Name |      | Last Name    |  |
| ~              | Jerry      |      | Fulcher      |  |
| Title          |            |      | Company Name |  |
| Phone          |            | Ext. | Fax          |  |

### Search For Public Notices- File a Complaint

|                                                                    |                                                                                                    | -                                                      |
|--------------------------------------------------------------------|----------------------------------------------------------------------------------------------------|--------------------------------------------------------|
| 👔 https://miwaters.deq.state.mi.us/miwaters/#/external/h 🔎 👻 🔒 🖒 📑 | MiWaters - Home ×                                                                                                    |                                                        |
| ow! 📴 Fulcher, Jerry (DEQ) - Outl                                  |                                                                                                    |                                                        |
|                                                                    |                                                                                                    | Home About Contact Sign In  🏠 🕅                        |
| MiWaters Water Resources Information and Forms                     |                                                                                                    |                                                        |
| Why Create a MiWaters Account?                                     |                                                                                                    |                                                        |
| If you are planning on any of the following:                       |                                                                                                    |                                                        |
| Building on a sensitive area, such as a <b>dune</b> or a           | a wetland?                                                                                                    | CREATE AN ACCOUNT                                      |
| Discharging wastewater of any kind?                                |                                                                                                    | SIGN IN WITH AN EXISTING ACCOUNT                       |
| Applying <b>pesticides</b> to a <b>water body</b> ?                |                                                                                                    |                                                        |
| or similar activities, you'll need to <u>create a MiWaters a</u>   | <u>account</u> .                                                                                                    |                                                        |
|                                                                    |                                                                                                    |                                                        |
| k<br>                                                              | Public Information and Ser<br>ieep informed with our online tools — <b>no accou</b>                                                                                                    | vices<br>Int necessary                                 |
| SITE MAP EXPLORER                                                  | PUBLIC NOTICE SEARCH                                                                                                    | ▲ REPORT SPILLS, POLLUTION,<br>UNAUTHORIZED ACTIVITIES |
|                                                                    | Type  Application & Applicant/<br>Permittee  Applicant/ Permittee  Applicant/ Permittee  Applicant Permittee  Applicant Permit | Description *                                          |

#### Narrow Your Search

|        |                                            |                                                                                  |                                                                                                    | - 0 ×       |
|--------|--------------------------------------------|----------------------------------------------------------------------------------|----------------------------------------------------------------------------------------------------|-------------|
| (←)⊝   | https://miwaters.deq.state.mi.us/miwaters/ | /#/external/p 🔎 🖛 🔒 🔊 🌇 MiWaters - Public Notice Se 🗙 🔟 Home - Welcome to Lenovo |                                                                                                    | 🕆 🕆 🌣       |
| 👍 🜔 PD | Now! 📴 Fulcher, Jerry (DEQ) - Outl         |                                                                                  |                                                                                                    |             |
|        |                                            |                                                                                  | Home About Contact Sign In                                                                                                    | MI.gov Home |
| DEQ    | <b>MiWaters</b> Water Resources Infor      | mation and Forms                                                                 | And the second second s | 0           |
| ß      | View Public<br>Notices                     | Search Criteria<br>County                                                        | Application Search Parameters<br>Application Number                                                                                                    | ^           |
|        |                                            | × Oakland<br>Township Name                                                       | Applicant Name                                                                                                    |             |
|        |                                            | Waterbody Name                                                                   | Permit Search Parameters                                                                                                    |             |
|        |                                            | Watershed Name                                                                   | Permit Number                                                                                                    |             |
|        |                                            | Permitting Program Resources                                                     | Site Name                                                                                                    |             |
|        |                                            | SEARCH                                                                           |                                                                                                    |             |
|        |                                            | MI dov Home MiWaters Home Contact Dolicies Con                                   | wright 2016 State of Michigan                                                                                                    |             |

#### **Search For Public Notices**

| )(  | 🗇 🖹 https://miwaters.deq.state.mi.us/miwaters/#/external/p 🔎 🗧 🖒 🏹 MiWaters - Public Notice Se × 🔟 Home - Welcome to Lenovo |                                |                                           |                                                 |                 |                 |               |                   |            |  |
|-----|----------------------------------------------------------------------------------------------------|--------------------------------|-------------------------------------------|-------------------------------------------------|-----------------|-----------------|---------------|-------------------|------------|--|
| 🜔 P | D Now! 📴 Fulcher, Jerry (DE                                                                                                 | Q) - Outl                      |                                           |                                                 |                 |                 |               |                   |            |  |
|     |                                                                                                    |                                |                                           |                                                 |                 | Home            | About Contact | Sign In 🏾 🚡       | MI.gov Hom |  |
| Œ   | <b><u>)</u> MiWaters</b> Wate                                                                                               | r Resources Information and Fc | rms                                       |                                                 |                 |                 |               |                   | 9          |  |
| G   | Public Notice Sea                                                                                                    | rch                            |                                           |                                                 |                 |                 |               |                   |            |  |
|     | Туре 🗘                                                                                                    | Application Number \$          | Applicant / Permittee<br>Name             | Site Name                                       | Permit Number 🗘 | Start<br>Date 🗘 | End Date \$   | Program<br>Area 🗘 |            |  |
| ľ   | Y                                                                                                    |                                |                                           |                                                 |                 |                 |               |                   |            |  |
|     | Public Hearing                                                                                                    | 15-63-0199-P                   |                                           | 63-1250 Kensington Road-<br>Bloomfield Township | 15-63-0199-P    | 10/14/2015      |               | Resources         | View       |  |
|     | Public Notice -<br>Application                                                                                              | 2BN-CG2P-221M                  | Jacqui Schaefer                           | 63-850 Heights Road-Orion<br>Township           |                 | 01/13/2016      | 02/02/2016    | Resources         | View       |  |
|     | Public Notice -<br>Application                                                                                              | 2B8-0MVD-13Y5                  | Malaz Almsaddi                            | 63-3395 Eastpointe Lane-<br>Bloomfield Township |                 | 01/19/2016      | 02/08/2016    | Resources         | View       |  |
|     | Public Notice -<br>Application                                                                                              | 2BB-49ED-K94X                  | Mark Roebuck, Diverse Real<br>Estate, LLC | 63-11 Mile & Milford Road-<br>Lyon Twp.         |                 | 01/19/2016      | 02/08/2016    | Resources         | View       |  |
|     | Public Notice -<br>Application                                                                                              | 2AF-33G1-B632                  | DAVE HACKEM, NICK PAGIE<br>LANDSCAPING    | 63-7080 COLONY-W.<br>BLOOMFIELD-OAKLAND         |                 | 01/21/2016      | 02/10/2016    | Resources         | View       |  |
|     | Public Notice -<br>Application                                                                                              | 2AX-X59E-91CS                  | John Cessna                               | 63-4208 SHORES DRIVE-<br>WATERFORD              |                 | 01/29/2016      | 02/18/2016    | Resources         | View       |  |
|     | Public Notice -<br>Application                                                                                              | 2AX-X59E-91CS                  | John Cessna                               | 63-4208 SHORES DRIVE-<br>WATERFORD              |                 | 01/29/2016      | 02/18/2016    | Resources         | View       |  |
|     | Αμρισατοπ                                                                                                    |                                |                                           | MATERIORD                                       |                 |                 |               |                   |            |  |

### Search For Public Notices View Documents Provide Comments

| MiWaters - Public Notices 🗙 🔽            |                                   |                         |                        |                  |        |       |                  |                     | i = ∂                                |
|------------------------------------------|-----------------------------------|-------------------------|------------------------|------------------|--------|-------|------------------|---------------------|--------------------------------------|
| → C 🔒 https://miwaters.deq.state.mi.us/r | miwaters/#/external/put           | plicnotice/info/-77272( | 06068003602891/details | /-17429742563608 | 867314 |       |                  |                     | 5                                    |
|                                          |                                   |                         |                        |                  | Home   | About | Contact          | Sign In             | 🚡 Ml.gov H                           |
| MiWaters Water Resources Informatio      | on and Forms                      |                         |                        |                  |        |       |                  |                     |                                      |
| Public Notice Detail < Public Notice     | New Search                        |                         |                        |                  |        | Jar   | nes Fortney, Mic | higan Departme<br>2 | nt of Transportation<br>9Y-JMNG-6WRW |
| Details Documents                        | Add Comment                       |                         |                        |                  |        |       |                  |                     |                                      |
|                                          |                                   |                         |                        |                  |        |       |                  |                     |                                      |
| Notification Type:                       | Public Notice - App               | olication               |                        |                  |        |       |                  |                     |                                      |
| Applicant Name:                          | James Fortney, Mi                 | chigan Department       | of Transportation      |                  |        |       |                  |                     |                                      |
| Application Number:                      | Application Number: 29Y-JMNG-6WRW |                         |                        |                  |        |       |                  |                     |                                      |
| Permittee Name:                          | James Fortney, Mi                 | chigan Department       | of Transportation      |                  |        |       |                  |                     |                                      |
| Permit Number:                           |                                   |                         |                        |                  |        |       |                  |                     |                                      |
| Site Name:                               | 70-9838 Lincoln St                | Grand Haven             |                        |                  |        |       |                  |                     |                                      |
| DEQ Program:                             | Resources                         |                         |                        |                  |        |       |                  |                     |                                      |
| DEQ Processor:                           | Holly Vickers                     |                         |                        |                  |        |       |                  |                     |                                      |
| DEQ Processor Phone:                     | 616-295-2787                      |                         |                        |                  |        |       |                  |                     |                                      |
| Public Notice Start Date:                | 01/14/2016                        |                         |                        |                  |        |       |                  |                     |                                      |
| Public Notice End Date:                  | 02/03/2016                        |                         |                        |                  |        |       |                  |                     |                                      |

### Search For Public Notices View Documents

| laters - Public Notice - ×                                                                          |                        |                |         |                  |                      | 🔺 _ 🗇 🗙                              |
|----------------------------------------------------------------------------------------------------|------------------------|----------------|---------|------------------|----------------------|--------------------------------------|
| C https://miwaters.deq.state.mi.us/miwaters/#/external/publicnotice/info/-7727206068003602891/docum | nents/-174297425       | 6360867314     |         |                  |                      | ☆ <b>=</b>                           |
|                                                                                                    |                        | Home           | About   | Contact          | Sign In              | 🚡 MI.gov Home                        |
| MiWaters Water Resources Information and Forms                                                      | - Contraction          | and the second | and the |                  |                      | ?                                    |
| Public Notice Detail          Public Notices                                                        |                        |                | Ja      | nes Fortney, Mic | higan Departmen<br>2 | nt of Transportation<br>9Y-JMNG-6WRW |
| Details Documents Add Comment                                                                       |                        |                |         |                  |                      |                                      |
| Document name                                                                                       | \$                     | Description    |         |                  |                      | -                                    |
| Lincoln Street-Scott Drain Public Notice.pdf                                                        |                        |                |         |                  |                      | <u>.</u>                             |
|                                                                                                    |                        |                |         |                  |                      |                                      |
| MI.gov Home MiWaters Home Contact Policies C                                                        | opyright 2016 State of | Michigan       |         |                  |                      |                                      |

and Street Seets and

#### Provide Comments to a Public Notice

| MiWaters - Public Notice - 🗙 🔽                              |                                      |                 |                                 |                  |       |                  |                        | 🔺 – 🗇 🗙                              |
|-------------------------------------------------------------|--------------------------------------|-----------------|---------------------------------|------------------|-------|------------------|------------------------|--------------------------------------|
| ← → C 🔒 https://miwaters.deq.state.mi.us/mi                 | waters/#/external/publicnotice/info, | /-7727206068003 | 8602891/comments/-17429         | 74256360867314   | ļ     |                  |                        | \$                                   |
|                                                             |                                      |                 |                                 | Home             | About | Contact          | Sign In                | 渣 MI.gov Home                        |
| DE MiWaters Water Resources Information                     | and Forms                            |                 |                                 |                  |       |                  |                        | 0                                    |
| Public Notice Detail < Public Notices                       | New Search                           |                 |                                 |                  | Jai   | mes Fortney, Mic | chigan Departmer<br>29 | nt of Transportation<br>DY-JMNG-6WRW |
| Details Documents                                           | Add Comment                          |                 |                                 |                  |       |                  |                        |                                      |
| • First Name<br>• Email<br>Address Line 1<br>Address Line 2 | Last Name  Phone                     |                 | Comments Attachments Attachment |                  |       |                  |                        |                                      |
| City/Locality                                               | State/Province Michigan              | v               |                                 |                  |       |                  |                        |                                      |
| Postal Code                                                 | Country                              |                 |                                 |                  |       |                  |                        |                                      |
| Submit                                                      |                                      |                 |                                 |                  |       |                  |                        |                                      |
|                                                             | MI.gov Home MiWaters Ho              | ome Contact     | Policies Copyright 2016 St      | tate of Michigan |       |                  |                        |                                      |
| Lincoln Street-Scottpdf                                     |                                      |                 |                                 |                  |       |                  | \pm She                | ow all downloads ×                   |

#### Certifier Agreement

- Need to Provide when wetland Mitigation is Required
- Otherwise if you are submitting an application on behalf of the applicant then you must provide a letter of authorization from them with the application

# Using Site Explorer

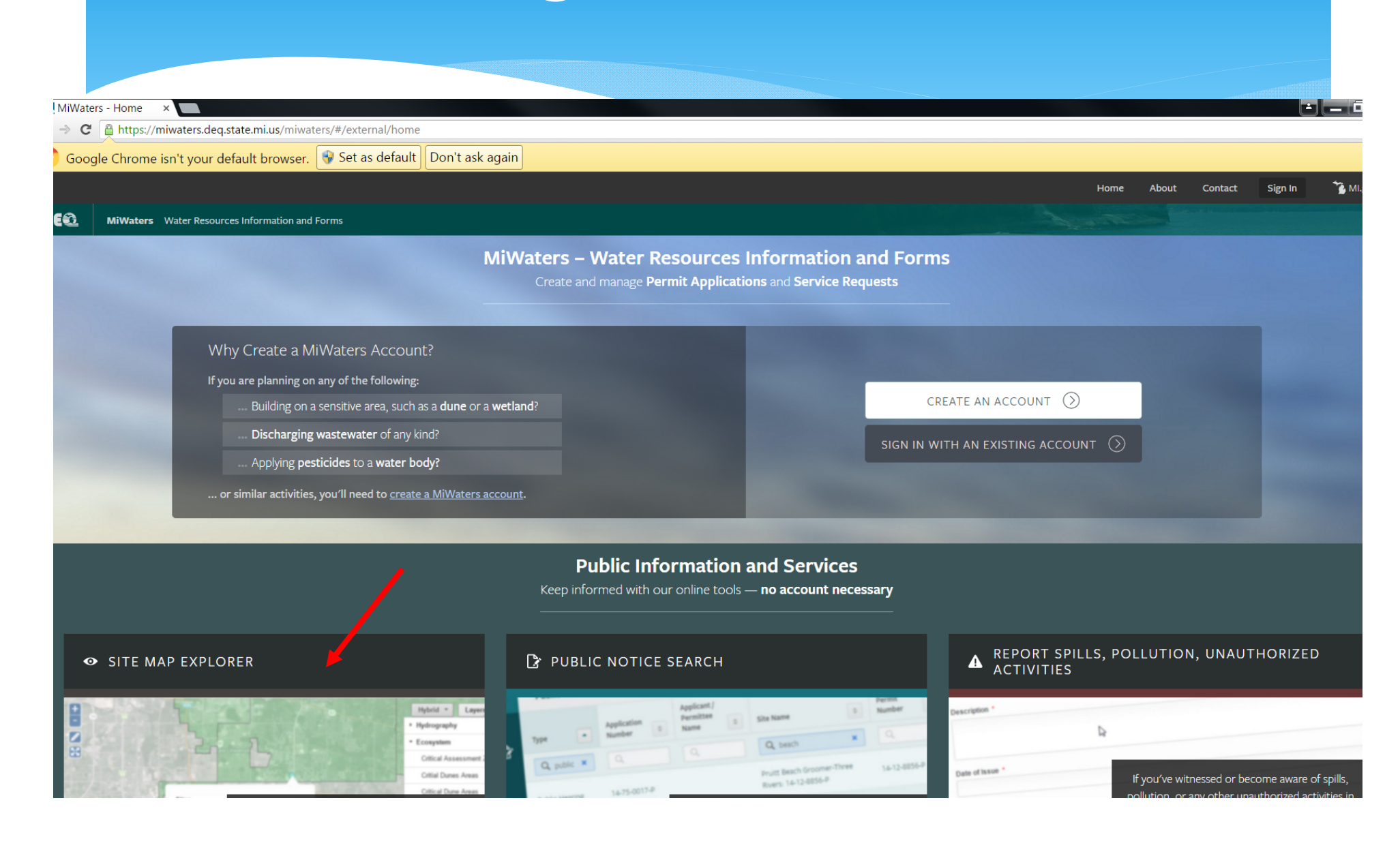

### Site Explorer – Can be Used to Find Information Near Your Site

|                                                                         | - 0                                                                                                    | ×              |
|-------------------------------------------------------------------------|----------------------------------------------------------------------------------------------------|----------------|
| 🔶 I 🖉 https://miwaters.deq.state.mi.us/ns                               | site/ 🄎 🗧 🕈 MiWaters - Home 🧭 MIDEQ MiWaters Explorer 🗙 🚾 Home - Welcome to Lenovo                                                                                                    | * ¤            |
| 👍 🕑 PD Now! 🔯 Ful her, Jerry (DEQ) - Outl                               |                                                                                                    |                |
|                                                                         | Home About Contact Help 🅻 M                                                                                                    | /II.gov        |
| DE MiWaters Nater Resources Info                                        | ormation and Forms                                                                                                    |                |
|                                                                         | + Dryden Kapuskasing Street Layers                                                                                                    | s 🔹            |
| Reset     309758 sites found       Results     Filter     Export        | Grand Timmins yal-tror                                                                                                    |                |
| Only 500 sites will be shown. Refine your search to narrow the results. | Bernidi Bernidi                                                                                                    |                |
| lpha Show sites with no location                                        | Moothead MINNES OTA Duluts 2701 House 6043                                                                                                    | k.             |
| Complaint:07-16-0035-V                                                  | 1/4 Marie Sudbury North<br>10231 Soutiste Bay                                                                                                    | Trois-R        |
| Wright-Cass City: 99-08-0762-P                                          | rdeen St. Cloud 27326 Permorcke Hull                                                                                                    | Mon            |
| ROSS-GD MARAI: 87-04-0048-P                                             | Minneapolis Eau OWausau Green T 31239 434 E Cornwa<br>St. Paul Claire OWausau Green Bay 7 31239 434 E Cornwa                                                                                                    | all            |
| Doppelt-Palatine: 15-03-0030-P                                          | Mankato <sup>O</sup> Rochester WISCONSIN 10306 Sound Barrieo Kingston<br>10306 Peterborough Belleville                                                                                                    | Montpeli       |
| Complaint:92-33-0003-V                                                  | Sioux<br>Falls Corosse du lac for for the formation of the formation of the f | IK )           |
| Barry CRC-Hastings: 91-12-0266-P                                        | Sioux Cedar Madisori 54842 9 Port Buffalo Syracuse                                                                                                    | Albany         |
| SAGINAW-SAGINAW: 84-11-0096-P                                           | Ames 10WA Cedar<br>Rapids 10WA Cedar<br>Rapids Chicago 508 Am Vindsor<br>Solo Amor Vindsor<br>Erie Jamestown                                                                                                    | Spr<br>Hartfor |
| Thumb Correctional-Lapeer: 88-11-<br>0526-P                             | Omaha Des Moline Gary South Bend Cleveland<br>Moines Peoria Peoria Fort PENNSYLVANIA NEW                                                                                                    | CONN           |
| Cherveny-Grand Blanc: 90-05-0171-P                                      | Lincoln Bloomingtono INDIANA Wayne OHIO Pittsburgh Alientown Alientown Trento Trento                                                                                                    | New Y          |
| Oakland City Drain CommPontiac: 78-<br>14-0231-P                        | S 100 200 Indianapoliso Dayton Philade Baltimore Attar<br>Topeka Kansas-City Terre Cincinnati                                                                                                    | elphia<br>⊪tic |

#### Site Explorer – Narrow Your Searches

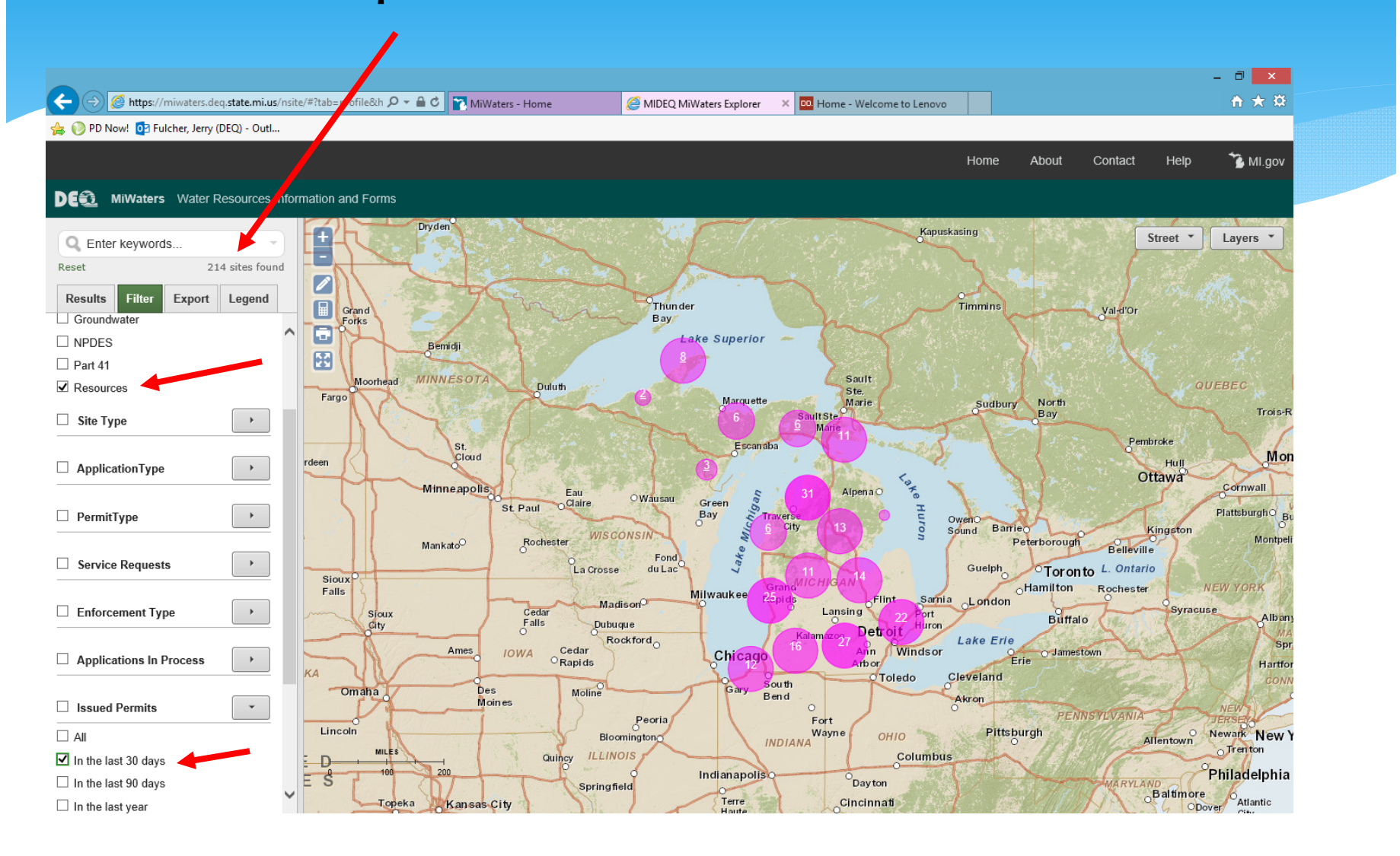

# Narrow YourSearch Town, Range Section

| MiWaters - Home × 🗅 MIDEQ            | MiWaters Exp. ×                                                                                                    |
|--------------------------------------|----------------------------------------------------------------------------------------------------|
| ← → C 🔒 https://miwaters.deq.s       | tate.mi.us/nsite/                                                                                                    |
|                                      | Home About Contact Help 🕻 MI.gov                                                                                                    |
| DE MiWaters Water Resources          | nformation and Forms                                                                                                    |
| O Entor konwords                     | Vorkton                                                                                                    |
| Advanced Search (Help?)<br>Site Name | Click This Down Arrow                                                                                                    |
| Address                              | Brandon Drytem Kaputkating All                                                                                                    |
| City                                 | Iller Order Enter Timmer Valor, Valor, Chicosteni Rimor                                                                                                    |
| Town Range Sec (e.g., 02S10E35)      | Nopry Fors Lincol Bay Bendi Lake Superior - 2 Reiner datago                                                                                                    |
| Zip Code                             | Land Internet Risson Duty Contraction Contraction Cont   |
| Tax Parcel Number                    | Bismarck 17151 to an and a start and a start a start a   |
| NAICS Code                           | Aberdeen Cloud<br>Minneappling Earl Ownsou 1452 9308 16270 % Ottawa Orthowy Commonly Shebroke MAINE                                                                                                    |
| Enforcement Type                     | Pierre <sup>®</sup> SOUTH<br>DAKOTA Nankad <sup>®</sup> Bodhester WISCONSIN<br>Nankad <sup>®</sup> Rochester WISCONSIN<br>Rochester WISCONSIN                                                                                                    |
| Applications In Process              | Storik<br>Sitorix Falls Crosse di La Crosse di La Crosse di La Crosse di Milwaukee enviré 457 e 1055 de la Crosse di Anno de la Crosse di Anno de la Crosse di |
| Issued Permits                       | Sicux Cellar Mudioret Cellar Mudioret Cellar Control Control C   |
| Compliance Notices                   | Ame IOWA Cedar Chi Chi Chi Chi Chi Chi Chi Chi Chi Chi                                                                                                    |
| Escalated Enforcement                | Norfi<br>Plate<br>Lincon<br>Norfi<br>Biomington<br>New Haven<br>Fort<br>Biomington<br>Biomington                                                                                                    |
| Discharge Monitoring Reports         | UNITED Guing ILLINOIS Columbus Columbus Fridelphia                                                                                                    |
|                                      | Hays Toreko Kansas City Fare Cincinnati Viest Viest Viest Viest City City City City City City City Cit                                                                                                    |
|                                      | D 100 200 Wichtta Jopin Contractivity Bowling KENTUCKY Lexington Lynchiburg                                                                                                    |

# 33 Records

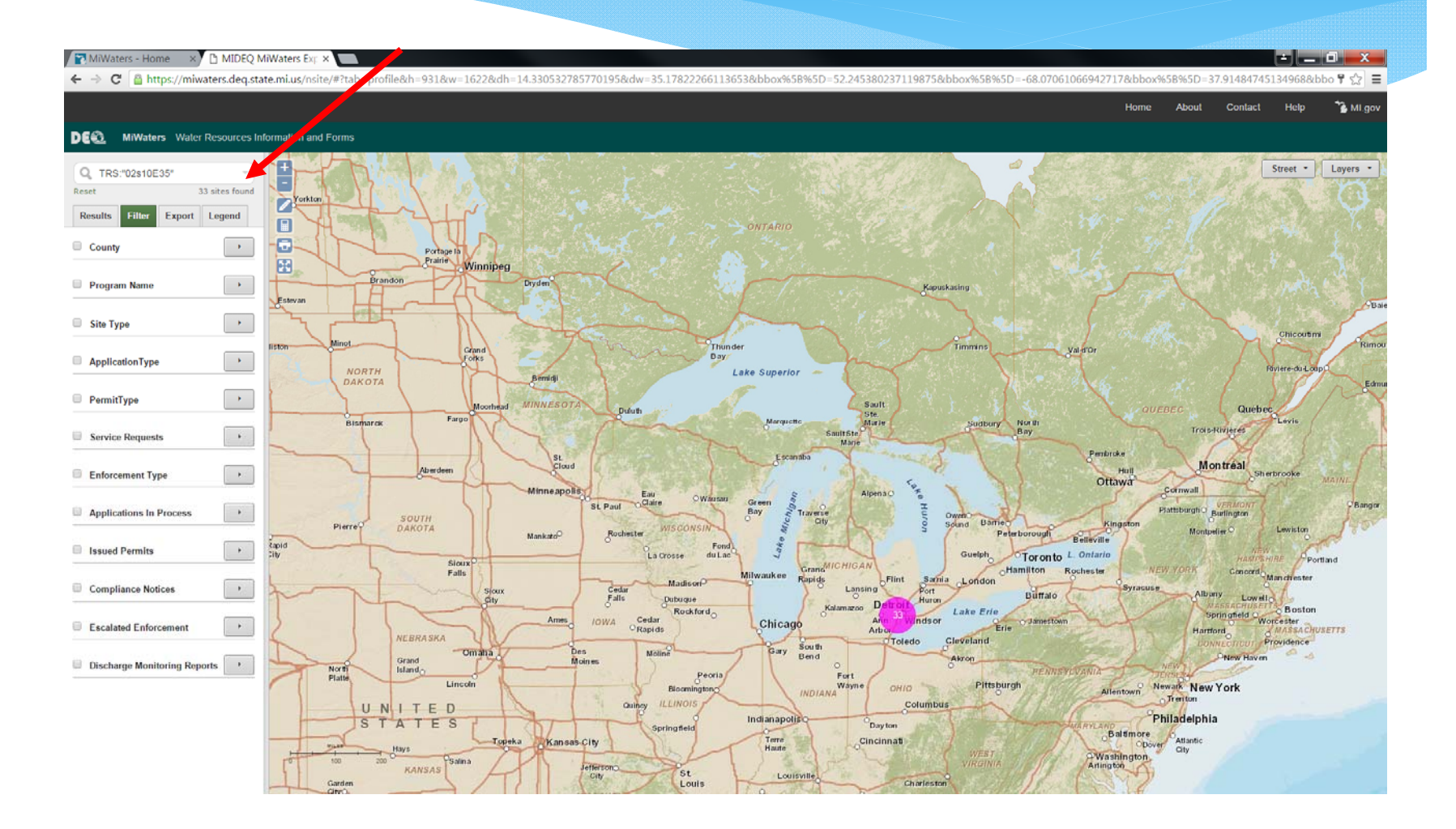

### Select A File From Your T/R/S Search

| MiWaters - Home 🗙 🗋 MIDEQ MiV               | Naters Explorer X                             |                                                       |                       | le la la la la la la la la la la la la la | ×                               |
|---------------------------------------------|-----------------------------------------------|-------------------------------------------------------|-----------------------|-------------------------------------------|---------------------------------|
| ← → C 🔒 https://miwaters.deq.sta            | ate.mi.us/nsite/#?tab=profile&h=711&w=1142&dh | =10.604809679250565&dw=24.719238284686057             | 7&bbox%5B%5D=52       | .299161209838715&bbo                      | x%5B%5C☆ 〓                      |
|                                             |                                               |                                                       | Home A                | bout Contact Help                         | o 🏾 🚡 Mi.gov                    |
| DE MiWaters Water Resources Int             | formation and Forms                           |                                                       |                       |                                           |                                 |
| C TRS:"02s10e35"                            |                                               | BEDFORD AVE. PED.BRDearborn Heights: 93-14-<br>0511-P |                       | Street                                    | • Layers •                      |
| Results Filter Export Legend                |                                               | Abraham-Brownstown: 05-82-0196-P                      | and the               |                                           |                                 |
|                                             |                                               | Cline-Dearborn Heights: 04-82-0155-P                  | All Star              | 1. 1. 1. 1. 1. 1. 1. 1. 1. 1. 1. 1. 1. 1  |                                 |
| Show sites with no location                 | rtage la Provincia Manage                     | Robinson-Dearborn Heights: 91-14-0978-P               | 1. 1. 1.              |                                           |                                 |
| Swoveland-Dearborn Hts: 04-82-0052-         | air 🔂 Winnipeg                                | DEARBORN HTS-DEAR HTS: 81-14-0567-P                   |                       | - 15                                      | the factor of the second        |
| p                                           | Dryden                                        | Olson Cement Work-Dearborn Heights: 00-82-0028-P      | apuskasing            |                                           | 22 N. M.                        |
| MDSH&T-Lansing: 78-14-0129-P                |                                               | Paul-Dearborn Hts: 01-82-0215-P                       | 1 1 2                 |                                           | $\mathcal{T}^{\pi} \mathcal{A}$ |
|                                             |                                               | Balcom/Guido Assoc: 93-10-1163-P                      | $\sim \lambda \sim 1$ |                                           | Alle Maria                      |
| Lutz-Dearborn Heights: 90-14-0766-P         | Grand                                         | Muresan-Dearborn Heights: 05-82-0120-P                | Timmins               | Val-d'Or                                  |                                 |
| King-Dearborn Heights: 01-82-0246-P         | Forks                                         | Brady-Dearborn Heights: 88-14-0930-P                  | $\sim$                |                                           |                                 |
|                                             | Bernidji                                      | DEARBORN HTS-DEAR HTS: 82-14-0490-P                   | -7                    | Provide States                            |                                 |
| DOLNEY-DEARBN H: 83-14-0116-P               | Moorhead MINNESOTA Duluth                     | Watson Engineering-Taylor                             |                       |                                           | QUEBEC                          |
| Garage-Dearborn Heights: 06-82-0106-        | Fargo                                         | Abraham-Brownstown: 05-82-0141-P                      | Sudbury               | North<br>Bay                              | Trois-R                         |
| р                                           |                                               | Del Pizzo-Allen Park: 93-14-0389-P                    | 5 1 5                 | Pembroke                                  | ~ ~ ~                           |
| Mendolia-Dearborn Heights: 93-14-           | rdeen St.<br>Cloud                            | DEARBORN HTS-DEARBORN: 81-14-0144-P                   | 2 V                   | Hull                                      | Mon                             |
| 0614-P                                      | Minneapolis                                   | Kiracofe-Dearborn Heights: 91-14-1142-P               | × 34                  | Ottawa                                    | Cornwall                        |
| Conlin-Dearborn Heights: 91-14-0775-        | St Paul OClaire                               | BEDFORD RD ET AL-Dearborn Heights: 90-14-0398-<br>P   | 1. 1                  |                                           | PlattsburghO R                  |
| р                                           | Rechester                                     | Powers-Dearborn Heights: 09.82-0028-P                 | Sound Barrieo         | Kingstor                                  | n Montpeli                      |
| -Dearborn Heights: 04-82-0204-P             | Mankato                                       | DEARBORN HTS-DEARBN H: 84-14-0067-P                   | Guelph                | Belleville                                | K LA                            |
|                                             | Sioux <sup>0</sup><br>Falls                   | Townsend 09-Walled Lake: 05-82-0081-P                 | Ha                    | amilton Rochester                         | NEW YORK                        |
| Kowalski-Dearborn Heights: 96-10-<br>0784-P | Sjøux: Cedar                                  |                                                       | arnia London          | Buffalo                                   | acuse                           |
|                                             | Gityl + H Falls E                             | Rockford Kalamazoo                                    | Lake Erie             | Bunalo                                    | МА                              |
| TIBERIA-DRBN HTS: 88-14-0641-P              | Ames IOWA Cedar<br>Rapids                     | Chicago Arin Wi                                       | ndsor OErie           | O Jamestown                               | Hartfor                         |

### Your Site

| MiWaters - Home × ☐ MIDEQ MiWat                                | ers Explorer ×                                                                        | 504809643507771&dw=24.719238284686938&bbox%5B%5D=52.299161371552               |
|----------------------------------------------------------------|---------------------------------------------------------------------------------------|--------------------------------------------------------------------------------|
|                                                                |                                                                                       | Home About Contac                                                              |
| MiWaters Water Resources Infor                                 | mation and Forms                                                                      |                                                                                |
| TRS:"02s10e35"                                                 | POWERS-DEARBORN HEIGHTS: 09-82-0028-P No                                              | address listed Profile Site Map Compliance Document                            |
| esults Filter Export Legend                                    |                                                                                       |                                                                                |
| Voveland-Dearborn Hts: 04-82-0052-                             | Audente St. St. St. St. St. St. St. St. St. St.                                       | 血 Geopolitical Data                                                            |
| SH&T-Lansing: 78-14-0129-P<br>z-Dearborn Heights: 90-14-0766-P | Maylair St<br>Weedel St<br>Jackson St<br>Ziegler St<br>wood St<br>wood St<br>isont St | Basin: Detroit<br>County: Wayne<br>HUC12: 040900040501                         |
| ıg-Dearborn Heights: 01-82-0246-P                              | Powers Ave                                                                            | TRS: 02S10E35<br>TRSQQ: 02S10E35SWNE                                           |
| LNEY-DEARBN H: 83-14-0116-P                                    | So Annover Ave                                                                        | Environmental Interests                                                        |
| rage-Dearborn Heights: 06-82-0106-                             | Alternate IDs                                                                         | Resources Minor Project: 09-82-0028-P v1.0 - Effective 05/30/2009 to 05/30/201 |
| ndolia-Dearborn Heights: 93-14-<br>14-P                        | MiWwaters Site Num: 09-82-0028-P                                                      | Affiliates                                                                     |
| nlin-Dearborn Heights: 91-14-0775-                             |                                                                                       | Filter By: All Environmental Interests                                         |
| arborn Heights: 04-82-0204-P                                   |                                                                                       |                                                                                |

#### View Available Documents

| Vaters - Home 🛛 🖄 MIDEQ MiWate  | ers Explorer | ×                                       |                                              |           |               | 1        | - 0       |
|---------------------------------|--------------|-----------------------------------------|----------------------------------------------|-----------|---------------|----------|-----------|
| C https://miwaters.deq.state.   | mi.us/nsit   | e/#?tab=profile&h=711&w=1142&dh=10.604  | 4809643507771&dw=24.719238284686938&bbox%5B% | 5D=52.299 | 9161371552758 | دbbox%5B | %5D=℃     |
|                                 |              |                                         | Hom                                          | e About   | t Contact     | Help     | 🚡 мі      |
| MiWaters Water Resources Inforr | nation and   | Forms                                   |                                              |           |               |          |           |
| RS:"02s10e35"                   | POWE         | RS-DEARBORN HEIGHTS: 09-82-0028-P No ac | Idress listed Profile Site Map Compli        | ance      | Documents     |          |           |
| s Filter Export Legend          |              |                                         |                                              |           |               | . 2      | ×         |
| Show sites with no location     | Down         | load Selected                           |                                              |           |               |          |           |
| nd-Dearborn Hts: 04-82-0052-    | Down         | load Selected                           |                                              |           |               |          |           |
| -Lansing: 78-14-0129-P          |              | Document Type/Context                   | Document Name                                |           | Docu          | ment Dat | e         |
| born Heights: 90-14-0766-P      |              | Permit 09-82-0028-P v1.0                | 09820028 - Placard - 2009-06-02 pdf          |           |               |          | 6/2/2009  |
| born Heights: 01-82-0246-P      |              | Permit 09-82-0028-P v1.0                | 09820028 - f Signed Permit - 2009-06-01.pdf  |           |               |          | 6/1/2009  |
|                                 |              | Permit 09-82-0028-P v1.0                | 09820028 - Permit - 2009-05-30.pdf           |           |               | 5        | 5/30/2009 |
| DEARBN H: 83-14-0116-P          |              | Permit 09-82-0028-P v1.0                | 09820028 - f Minor Project - 2009-04-02.pdf  |           |               |          | 4/2/2009  |
| earborn Heights: 06-82-0106-    |              |                                         |                                              |           |               |          |           |
| Dearborn Heights: 93-14-        |              |                                         |                                              |           |               |          |           |
| earborn Heights: 91-14-0775-    |              |                                         |                                              |           |               |          |           |
| n Heights: 04-82-0204-P         |              |                                         |                                              |           |               |          |           |
| -Dearborn Heights: 96-10-       |              |                                         |                                              |           |               |          |           |

#### **Other Searches**

**⊥** \_ ∂ × MIDEQ MiWaters Explorer × MiWaters - Home -> C 🔒 https://miwaters.deg.state.mi.us/nsite/#?tab=profile&h=711&w=1142&dh=11.11357640129772&dw=24.719238284686057&bbox%5B%5D=49.94141459179417&bbox%5B%5D=+5 🚡 М Home About Contact Help Ð MiWaters Water Resources Information and Forms + Dryden Street -Layers Kapuskasing Enter keywords. et 309813 sites found Filter sults Export Legend Thunder Timmins County • Grand Val-d'Or Bay Forks Lake Superior Bemidji Program Name • 567 MINNESOTA Sault Moorhead Duluth 6088 Ste. Fargo arquette Marie North . Sudbury Site Type 17113 Bay 2426 4850 Pembroke Es St. ApplicationType Cloud rdeen Hull Ottawa 9385 1623 Cornwa Minneapolis Michigan Eau . OWausau PermitType Claire Gr Traver Huren St Paul Plattsburg Bay Owen Barrie Kingston Sound WISCONSIN 42267 Peterborough Rochester Mankato . Belleville Service Requests 23819 Fond 6082 Guelph Toronto L. Ontario La Crosse du Lac SrandMit Sioux OHamilton NEW YOR Rochester 467 Falls Milwaukee Enforcement Type 10635 amia Rapids FI London Madison Syracuse Cedar Sioux ort oit Huron Buffalo Falls Dubuque City 69182 95000 azo Roc ford Lake Erie **Applications In Process** . Windsor Ames Cedar O Jamestown IOWA Ch ORapids Erie Arbo KA Cleveland 33 South Moline **Issued Permits** . Omaha Des Bend Akron Moines PENNSYLVANIA Peoria Fort Lincoln Pittsburgh Newark | Wayne OHIO Bloomington **Compliance Notices** INDIANA Allentown Trento ILLINOIS Columbus Quincy D E Indianapolis Philade S E Dayton 100 MARYLAND Escalated Enforcement . Springfield Baltimore

#### **Program Name**

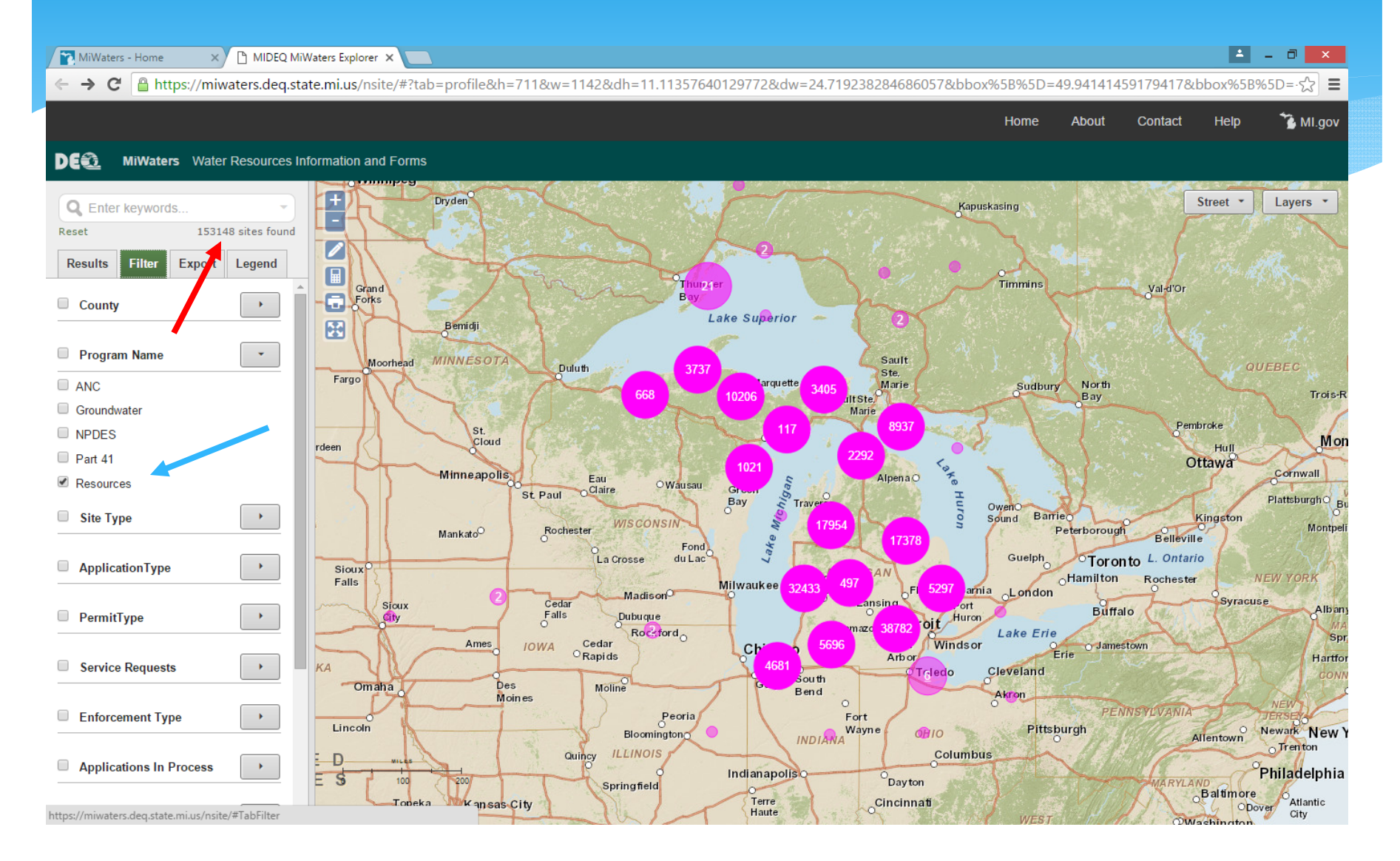

#### **Application Type**

🔺 \_ 🗇 🗙

🐌 MI.gov

Lavers -

Trois-R

Mon

Montpel

Alban

Sp

Hartfor

Newark New

Philadelphia

Atlantic

Citv

Trenton

ODover

DMachi

Cornwall

NEW YORK

PlattsburghQ B

🔄 🔶 🖸 🚆 https://miwaters.deg.state.mix.s/nsite/#?tab=profile&h=711&w=1142&dh=11.11357640129772&dw=24.719238284686057&bbox%5B%5D=49.94141459179417&bbox%5B%5D=5 Home About Contact Help DE MiWaters Water Resources Information and Forms Dryden Street . Q Enter keywords. Kapuskasing Reset 247 sites found 1 Results Filter Export Legend General Permit Category Timmins Thun der Val-d'Or Bay Forks Biosolids Land Application Site Lake Superior Identification Form H Bemidji Conversion Groundwater Application MINNESOTA Sault Moorhead Conversion NPDES Application Duluth Ste. Fargo Marquette Marie North Sudbury Conversion Part 41 Application SaultSte Bay Marie Conversion Resources Application Pembroke St Escanaba Groundwater Discharge Permit Cloud rdeen Hull Application Discharge Permits Rule Ottawa 323.2218 Minneapolis Eau AlpenaO OWausau Green Claire Groundwater Discharge Permit St Paul Bay Application General Permit: Rule 323.2215 OwenC Barrie Kingston Sound WISCONSIN Rochester Peterborough Groundwater Discharge Permit Mankato Belleville Application Permit By Rule Notification Fond Toronto L. Ontario La Crosse du Lac Guelph With Department Certification: Rule Sioux Grand<sup>MICHI</sup> 323.2213 Hamilton Rochester Falls Milwaukee Samia London Madison Groundwater Discharge Permit Cedar Port Syracuse Sioux Buffalo Application Permit By Rule Notification: Falls Dubuque Huron City Detro Rule 323.2211 Rockford Lake Erie Ames Cedar Windsor IOWA Jamestown Chicago Groundwater Discharge Permit ORapids Erie 0.25 KA Application Permits For Specific ledo Cleveland Discharges: Rule 323.2216 Omaha Des Gary Moline Bend Akron Moines Groundwater Discharge Permit PENNSYLVANIA Peoria Fort Application Site Specific Authorization: Pittsburgh Wayne OHIO Allentown Bloomington Rule 323.2210(y) INDIANA ILLINOIS Columbus D Quincy MDEQ/USACE Joint Permit Indianapolis Application (JPA) S Ε 100 Dayton RYLA Springfield Baltimore National Pollutant Discharge Terre Cincinnati Topeka Kansas City Haute

MiWaters - Home

Elimination System (NPDES)

× MIDEQ MiWaters Expl

#### Permit Type

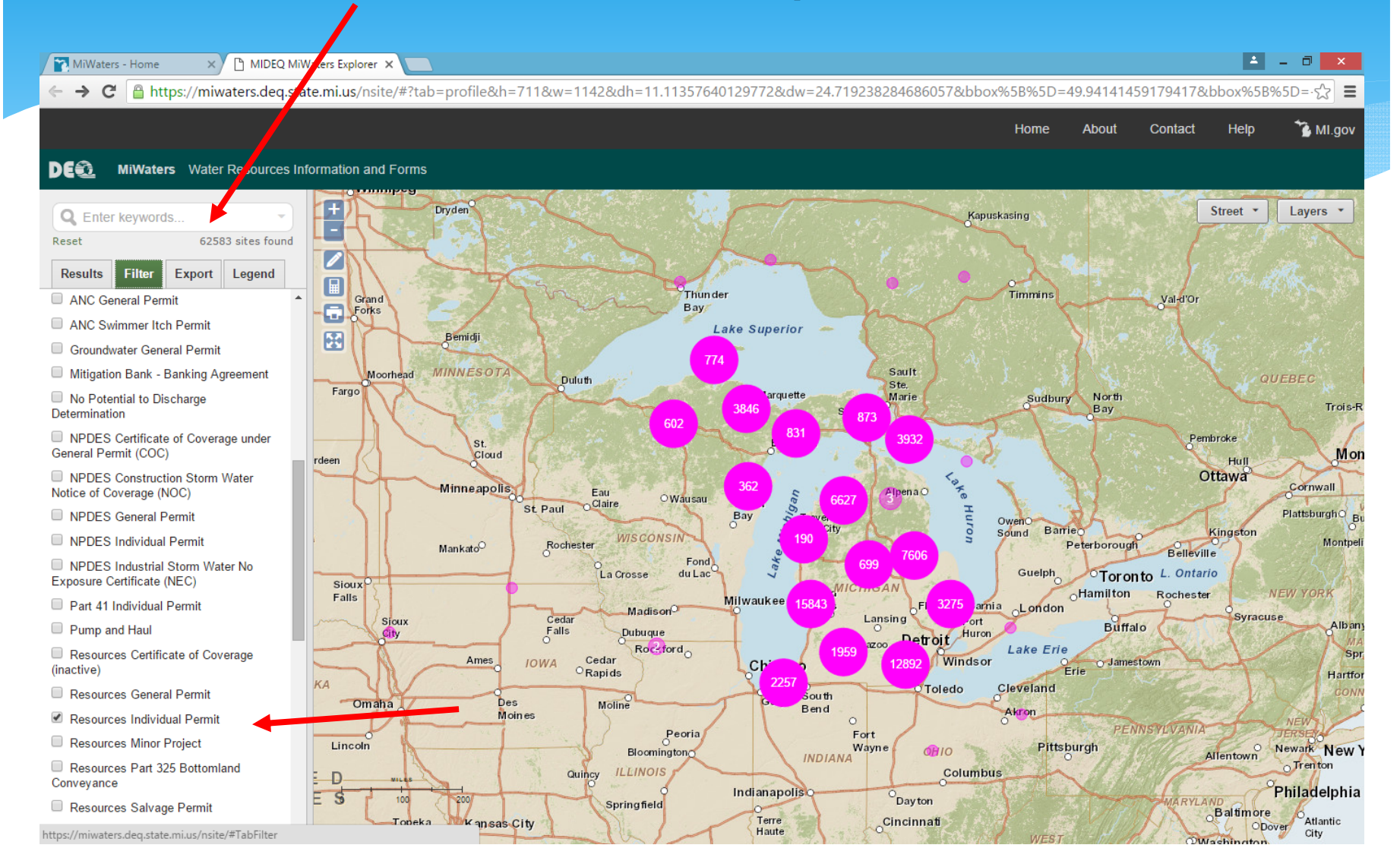

#### Individual Permits Issued in the Last 30 Days

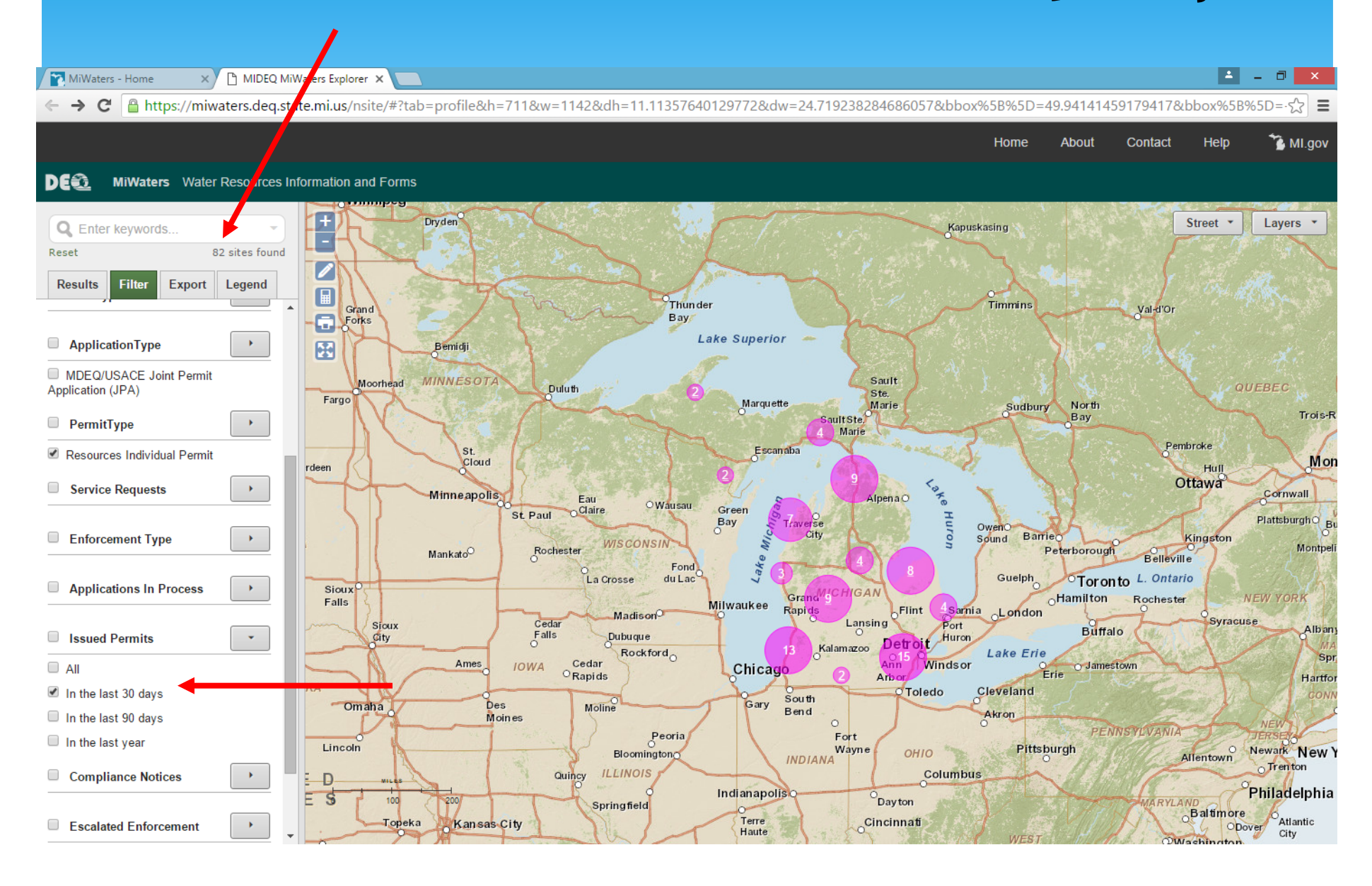

# www.mi.gov/miwaters

\* DEQ - Water Resources Di 🗙 \* DEQ - MiWaters 🔺 \_ 🗇 🗙 × ← → C 🗋 www.michigan.gov/deq/0,4561,7-135-3313\_72753---,00.html Environmental Quality 7 c 🖂 f ⊻ ABOUT THE DEQ LAND AIR WASTE WATER SUSTAINABILITY WATER / WATER / MIWATERS DEQ Great Lakes Drinking Water MiWaters Lakes & Streams · On August 17, 2015, the DEQ's Water Resources Division (WRD) launched a new PERMIT information system called MiWaters. MiWaters is a state-of-the-art, comprehensive, Onsite Wastewater Web-based permitting and compliance database. The system replaces over 25 Wetlands applications and databases currently used by the WRD, some of which are over 30 vears old. MiWaters MiWaters establishes a streamlined electronic permitting process, allowing Michigan to fulfill federal Permits electronic reporting requirements and providing an online component for access to public information. The focus of MiWaters is permitting and compliance, including National Pollutant Discharge Elimination Water Management System (NPDES), storm water, groundwater discharge, aquatic nuisance control, Part 41 construction, and land and water interface permits. It also includes electronic reporting of untreated or partially treated sanitary ... READ MORE Information · MiWaters has launched! The link to the application is https://miwaters.deq.state.mi.us. · Get the latest updates - subscribe to receive MiWaters bulletins Who to Contact · MiWaters System Requirements Certifier Agreement 📆 Training **Related Links** · Seminars, Webinars, Videos, and other MDEQ/USACE Joint Permit Application training material Information